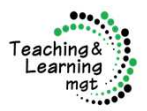

# シラバス検索について <sup>学生用マニュアルVerl.0</sup>

# 学習カルテ:履修システム

## 宮崎大学

#### 2025年2月

学び·学生支援機構 教育企画部門 目次

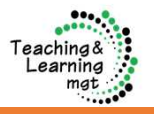

|    |       |               | ページ |
|----|-------|---------------|-----|
| 1. | ログイ   | ン方法           | 3   |
| 2. | ログイ   | ン後の画面概要       | _4_ |
| 3. | シラバ   | ス参照方法         |     |
|    | 3 - 1 | 時間割からシラバスへ    | 5   |
|    | 3 - 2 | 履修科目からシラバスへ   | 6   |
|    | 3 - 3 | シラバス検索からシラバスへ | 7   |
| 4. | シラバ   | ス検索(外部公開)について | 8   |

#### 方法1:学内ポータルサイト(わかば)から

| わかばにログイン後・・・                                                                   |                                               |                                                                                   |                                              |
|--------------------------------------------------------------------------------|-----------------------------------------------|-----------------------------------------------------------------------------------|----------------------------------------------|
| HOME   MENU   MY時間割   履修・成績 就職支援<br>大学からのお知らt   My時間割   正 重要なお知らせ              | <b>シラバス マニュアル</b><br>シラバス検索<br>シラバス検索(外部公開)   | 5                                                                                 |                                              |
| マウスポインターをMy時間割にもってくる<br>下に表示される「My時間割」をクリック                                    | マウスポインターをシ<br>下に表示される「シラ                      | ラバスにもって<br>ラバス検索」を:                                                               | こくる<br>クリック                                  |
| 「 My時間割」をクリックすると・・・<br><u>p.4の 学習カルテ:履修システムトップ画面</u><br>「シラバス検索」をクリックすると・・・    | <u>へ遷移する</u>                                  | ● <sup>3時人#</sup><br>● 学生支援関係                                                     | 数務情報 教養教育 学 参務修学情報(品新 <sup>−</sup> 1−2)      |
| p.7の学習カルテ:履修システムシラバス検                                                          | 素画面へ遷移する                                      |                                                                                   | 335%をデドロ化「ルルパニュース」<br>学務情報システム(わかば)<br>授業時間割 |
| ※わかばへのアクセス方法<br>宮崎大学HP「学生支援関係<br>(わかば)」にわかばへのリ<br><u>https://www.miyazaki-</u> | &」の「学務情報システム<br>ンクの記載があります<br>u.ac.jp/manabi- | 「<br>加<br>加<br>一<br>二<br>二<br>二<br>二<br>二<br>二<br>二<br>二<br>二<br>二<br>二<br>二<br>二 |                                              |
| <u>jim/educational–info/g</u>                                                  | <u>akumu-wakaba/</u>                          | 重要                                                                                |                                              |

#### 方法2:Webclassから

| WebClass                        | WebClass<br>コース・ ショーケースポ                                                                                | Webclassログイン後の画面<br>ペートフォリオ マニュアル                                                           | <ul> <li>ログアウト</li> </ul>                        |
|---------------------------------|----------------------------------------------------------------------------------------------------|---------------------------------------------------------------------------------------------|--------------------------------------------------|
| 宮崎大学(University of<br>Miyazaki) | アンケート                                                                                                   | 管理者からのお知らせ                                                                                  |                                                  |
|                                 | <u>» アンケート集計結果</u><br>課題実施状況一覧                                                                          | <ul> <li>取打SFF(至2件)</li> <li>WebClassの多重ログインについて(注意)</li> <li>WebClassの終了の仕方について</li> </ul> | <b>システム管理者</b> - 01/22<br><b>システム管理者</b> - 05/12 |
|                                 | <u>» ダッシュボード</u><br>学習記録ビューア                                                                            | 参加しているコース                                                                                   | <u>» お知らせ一覧</u>                                  |
| 2- MID ( ЦУЛУ                   | <u>» コース活動状況</u><br>リンク                                                                                 | 表示する学期                                                                                      |                                                  |
| <i>¤91&gt;</i>                  | <ul> <li>&gt; 教養教育の授業ボートフォリオ<br/>(アンケート)はごちらから</li> <li>&gt; 学習カルテ:履修システム</li> <li>&gt; シラバス</li> </ul> | 学習カルテ:履修システムをクリ<br>時間割表                                                                     | ック                                               |

#### 方法3:学習カルテ:履修システムのURLから

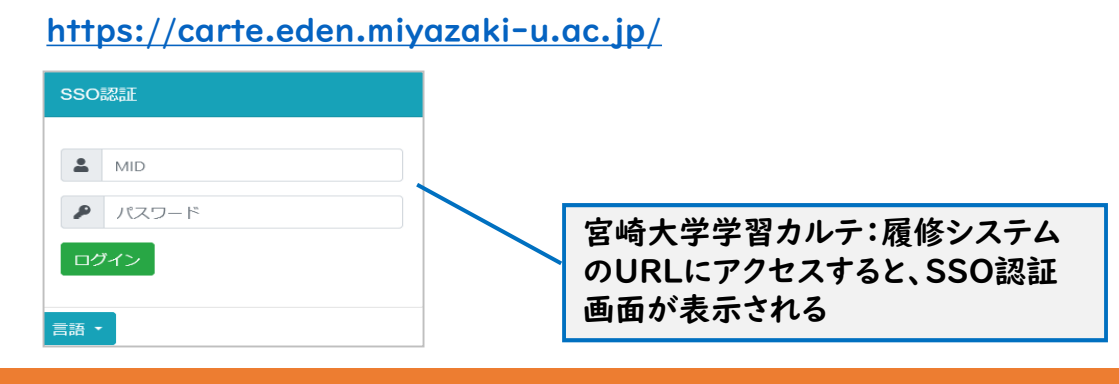

学修カルテ:履修管理システムにログインすると、以下のようなTOPページが表示されます。

①~③の方法でシラバスを閲覧することができます。

- ・①時間割からシラバスへ :5ページ参照 ・②履修科目からシラバスへ :6ページ参照
- ・③シラバス検索からシラバスへ:7ページ参照

| ◆ 学習カルテ履修システレ | ×          | +        |             |                  |                          |                 |                      |                  |                                          | - 0                                  |
|---------------|------------|----------|-------------|------------------|--------------------------|-----------------|----------------------|------------------|------------------------------------------|--------------------------------------|
| ← → C ▲保護さ    | れていない通信 ca | arte_dev | ۲ T         | コグアウ             | トは×                      | をクリッ            | ック                   |                  |                                          | ☆ ひ 4                                |
| □ 標準ブックマーク 閉  |            |          |             |                  |                          |                 |                      |                  |                                          | すべてのブッ                               |
| 学習カルテ:履修シ     | ステム【テス     | 卜環境      | 急】          |                  |                          |                 |                      |                  |                                          | 日本語                                  |
| ▲ログインユーザー     | 1          | TOP      |             |                  |                          |                 |                      |                  |                                          |                                      |
| 工字部<br>工字科    |            |          |             |                  |                          |                 |                      |                  |                                          |                                      |
| 论用物質化子系       |            |          | 設置<br>コード   |                  |                          |                 | ディン                  | プロマ<br>シー        | カリキュラム                                   | アドミッションポリシー                          |
|               |            |          |             |                  |                          |                 | **                   | /                | <b>N</b> 92                              | <b>M</b> 92                          |
| ■ シラバス検索      |            |          | 01          | 宮崎大学の<br>ポリシー)   | 教育方針(教                   | 育理念、3           | 確語                   | 2 c              | 確認。                                      | 確認。                                  |
| 記授業           | ~          |          |             |                  |                          |                 |                      |                  |                                          |                                      |
| 履修科目          |            |          |             |                  |                          |                 |                      |                  |                                          |                                      |
| ₩ 履修          | <          | トッフ      | ブ画面で<br>ます。 | は所属する学科          | ・課程(コー)                  | ス) のディプロ        | コマポリシー               | -を確認することが        | イベント都                                    | 事役                                   |
| ビ 卒業/資格       | <          | リング      | りをクリ        | ックすると、学          | 部のホームペー                  | ージにジャンス         | プし <mark>ます</mark> 。 |                  | 令和7年<br>2024年1                           | 度 宮崎大学入学式 @                          |
| ふ ポートフォリオ     | <          |          |             |                  |                          |                 |                      |                  | 202441                                   | 2,4010, 13.20.00                     |
|               |            | 画面な      | ロメニ         | ユーに機能の一          | 覧が表示され                   | ます。             |                      |                  | 令和6年月<br>記・修了                            | 度宮崎大学卒業証書・学位<br>証書授与式の御案内 @          |
|               |            | クリッ      | ックして        | 操作してくださ          | L1.                      |                 |                      |                  | 202441                                   | 19110、14.40.27                       |
|               |            | 0+88     | atul        |                  |                          |                 |                      |                  | 【2024年<br>開催】大                           | 11月16日(土)・17日(日)<br>学祭・大学開放・体験イベ     |
|               | $\cup$     | 時间       | 刮           |                  |                          |                 |                      |                  | 2024年0                                   | 4月06日、10:05:30                       |
|               |            | 年度<br>20 | 24          | ~                |                          |                 |                      |                  | 【2024年                                   | 11月16日(土)・17日(日)                     |
|               |            | 20       | *****       |                  | 16 HD                    |                 |                      |                  | 開催」へ<br>ントなど<br>2024年0                   | 子景・八子開放・体験1へのご案内 ゆ<br>4月06日、09:22:53 |
|               |            | _        | 則刑          |                  | 役刑                       |                 |                      |                  | Airces                                   |                                      |
|               |            |          | 時限          | 月曜日              | 火曜日                      | 水曜日             | 木曜日                  | 金曜日              | 花キャン<br>2024年0                           | パス・清武キャンパス(ホ<br>4月01日、15:22:44       |
|               |            |          |             |                  |                          | 0C023<br>数学解析II |                      | 0C093<br>情報とコンビュ | Ances                                    |                                      |
|               |            |          | 1 ·<br>2時   |                  |                          | (3)             |                      | ータ(第3<br>期)      | 2024年0                                   | 3月25日、14:15:51                       |
|               |            |          | 限           |                  |                          |                 |                      | 0C074<br>電気電子丁学概 | 令和5年                                     | 度宮崎大学卒業証書・学位                         |
|               |            |          |             |                  |                          |                 |                      | 説(第4期)           | 記·1修了<br>2024年0                          | 1月10日、16:37:03                       |
|               |            |          | 3.          | 1C100<br>数理情報II  |                          | 1C140<br>有機化学基  |                      |                  | 【8/11開                                   | 催](中高生向け)集まれ!                        |
|               |            | 後        | 限           | (化学 P)           |                          | 礎               |                      |                  | 四回 / · · · · · · · · · · · · · · · · · · | 7月20日、14:44:19                       |
|               |            | 期        | 5 •         | 1C080<br>基礎科学実験  | ksba1<br>金融リテラ           | 1C020<br>線形代数   |                      | 1C040<br>物理科学Ⅱ(化 | (des) and                                |                                      |
|               |            |          | 6時<br>限     | (化学 P)           | シー講座                     | (化学<br>P)       |                      | 学P)              | 動力を手育成合宿                                 | に入れる!プロデューサー<br>(高校生向け) P            |
|               |            |          | 7.          | 1C080            |                          |                 | ks174                |                  | 2023年0                                   | 7月19日、14:16:03                       |
|               |            |          | 8時<br>限     | 基礎科学実験<br>(化学 P) |                          |                 | 英語Tc2<br>(4)         |                  | Feel!! Ou<br>崎の夏の                        | ur Sea… イオンモール宮<br>館内シーズン装飾に農学部      |
|               |            |          | 9.          |                  |                          |                 |                      |                  | 深見教授<br>2023年0                           | が協力 @<br>7月05日、09:39:06              |
|               |            |          | 10<br>時限    |                  |                          |                 |                      |                  | 令和5年周                                    | 宦 宮崎基地特攻資料展 【開                       |
|               |            |          |             |                  |                          |                 |                      |                  | 催期間:<br>10/22(E                          | 2023/10/10(火)~                       |
|               |            | その       | 他 (集)<br>期間 | 中・通年科目等          | <del>算</del> )<br>  第コード |                 | 温義夕                  | 教室               | 2023年0                                   | 4月10日、09:42:30                       |
|               |            |          | Jun 10      | 949<br>          |                          |                 |                      | TAT.             | 【2023年<br>開催】                            | 11月18日(土)・19日(日)<br>大学祭・大学開放・体験イ     |
|               |            |          |             |                  |                          |                 |                      |                  | へつ<br>2023年0                             | 2002 英内 ゆ<br>4月01日、16:32:06          |

### 3-1:①時間割からシラバス画面へ

時間割に履修登録した講義が表示されます。 シラバスを閲覧したい講義をクリックするとシラバスを閲覧できます。

| 時間                               | 割                                         |                                                                      |                                                         |                                                          |                                     |                                                               | ]                                  |     |                                                |
|----------------------------------|-------------------------------------------|----------------------------------------------------------------------|---------------------------------------------------------|----------------------------------------------------------|-------------------------------------|---------------------------------------------------------------|------------------------------------|-----|------------------------------------------------|
| 年度                               |                                           |                                                                      |                                                         |                                                          |                                     |                                                               |                                    |     |                                                |
| 20                               | )24                                       | ~                                                                    |                                                         |                                                          |                                     |                                                               |                                    |     |                                                |
|                                  | where                                     |                                                                      | 55e 100                                                 |                                                          |                                     |                                                               |                                    |     |                                                |
|                                  | 月小月日                                      |                                                                      | 使期                                                      |                                                          |                                     |                                                               |                                    |     |                                                |
|                                  | 時限                                        | 月曜日                                                                  | 火曜日                                                     | 水曜日                                                      | 木曜日                                 | 金曜日                                                           |                                    |     |                                                |
|                                  | 1・<br>2時<br>限                             |                                                                      |                                                         | 0C023<br>数学解析II<br>(3)                                   |                                     | 0C093<br>情報とコンピュ<br>ータ(第3<br>期)<br>0C074<br>電気電子工学概<br>说(第4期) |                                    | —[  | 閲覧したい講義をクリック                                   |
| 14                               | 3 ·<br>4時<br>限                            | 1C100<br>数理情報II<br>(化学 P)                                            |                                                         | 1C140<br>有機化学基<br>礎                                      |                                     |                                                               |                                    |     |                                                |
| <b>仮</b><br>期                    | 5 ·<br>6時<br>限                            | 1C080<br>基礎科学実験<br>(化学 P)                                            | ksba1<br>金融リテラ<br>シー講座                                  | 1C020<br>線形代数<br>(化学<br>P)                               |                                     | 1C040<br>物理科学II(化<br>学 P )                                    |                                    |     |                                                |
|                                  | - Srin                                    |                                                                      |                                                         |                                                          |                                     |                                                               | PDF出力                              |     |                                                |
| 調年                               | ·度                                        | 2024                                                                 |                                                         |                                                          |                                     |                                                               | $ \rightarrow $                    |     |                                                |
| 明我コ                              | (7)-1-1-1-1-1-1-1-1-1-1-1-1-1-1-1-1-1-1-1 | 0C093                                                                |                                                         |                                                          |                                     |                                                               |                                    | Г   | <b>- ·</b> · · · · · · · · · · · · · · · · · · |
| 職名                               | 5                                         | 情報とコンビ                                                               | ュータ (第3期)                                               |                                                          |                                     |                                                               |                                    |     | 「PDF出力」をクリックすると                                |
| 職分                               | 颜                                         | 工学部 工学科                                                              | 斗 応用物質化学                                                | マログラム                                                    |                                     |                                                               |                                    |     | PDFファイルがダウンロード                                 |
| 日当羽                              | 関                                         | 職員0002 和自                                                            | 時4021/職員00                                              | 06 和郎3112/職                                              | 員0007 和創                            | 9116                                                          |                                    |     | 412                                            |
| 夏業形                              | 瘛                                         |                                                                      |                                                         |                                                          |                                     |                                                               |                                    | L L | 2110                                           |
| 加加                               | h dec                                     | 1                                                                    |                                                         |                                                          |                                     |                                                               |                                    |     |                                                |
| 調神日                              | 1                                         | 第3期 金曜日                                                              | 1・2時限                                                   |                                                          |                                     |                                                               |                                    |     |                                                |
| 已经用                              | 新口時                                       |                                                                      | 雨如老                                                     |                                                          |                                     |                                                               |                                    |     |                                                |
| 024/                             | /11/26 19                                 | 9:29 職員                                                              | 0008 和郎7835                                             |                                                          |                                     |                                                               |                                    |     |                                                |
| 招告                               | 創業                                        |                                                                      |                                                         |                                                          |                                     |                                                               |                                    |     |                                                |
| く<br>教<br>して<br>て<br>て<br>行<br>原 | 育目的】                                      | 青報通信工学の内容(2)<br>設計が挙げられ、応用<br>りに学ぶ「きっかけ」<br>「情報通信工学を学ぶ<br>ゴリズムやデータ構造 | は多岐にわたる.<br>3分野まで考えれ<br>を作ることを目<br>く上で必要となる<br>5、インターネッ | 例えば,数学,イ<br>ば枚挙にいとまが<br>的とする.【授業<br>見礎的な知識と早<br>トの基本,セキュ | ンターネット<br>ない、そのた<br>形態】講義<br>論について当 | やを支える通信技術, コンド<br>とめ関連する科目数も多く,<br>2習する、特に, コンビュー<br>いて学ぶ。    | ニュータの構成やソ<br>本講義は、情報通<br>-タの基本構成や動 |     |                                                |
| JABE                             | EEプログラ                                    | ラムの位置づけ                                                              |                                                         |                                                          |                                     |                                                               |                                    |     |                                                |
| 情報的責                             | 通信工学に<br>任を理解し<br>る。」、                    | プログラムの学習・ま<br>っている。」、「B-1<br>「B-2 計算機システ <u>/</u>                    | な育到達目標にお<br>情報工学に必要<br>の構成や動作に                          | ける位置づけ:「<br>な、数学及び情報<br>関する知識を習得                         | A-2 工学技術<br>科学の諸理調<br>し、それを「        | 所者が社会に及ぼす影響や<br>輸を習得し、それらを応用<br>5月する能力を身につけて(                 | な術者としての倫理<br>する能力を身につけ<br>\る。」     |     |                                                |
| 育成                               | する資質・                                     | 能力(ディプロマ・                                                            | ポリシーとの関                                                 | 連)                                                       |                                     |                                                               |                                    |     |                                                |
| 資金                               | 質・能力                                      |                                                                      | 説明                                                      |                                                          |                                     |                                                               |                                    |     |                                                |
| 川人                               | 間性・社会                                     | 性・国際性                                                                | 多文化・<br>ら多面的に<br>技術者とし                                  | 異文化理解: 1<br>とらえることがで<br>ての倫理的責任を                         | . 問題を環境<br>きる。 * 倫理<br>理解できる。       | , 人間, 文化, 社会, 国際<br>観: 2.工学技術者がも                              | 関係などの側面か<br>会に及ぼす影響や               |     |                                                |
|                                  |                                           |                                                                      | 主体的に                                                    | 学ぶ力: 10.                                                 | 青報技術の進                              | 化に対応していくために、                                                  | 主体的かつ継続的                           |     |                                                |

### 3-2:②履修科目からシラバス画面へ

履修登録した講義一覧が表示されます。 また、検索条件より、閲覧したいシラバスを検索することができます。

| ①履備                                 | 8科目<br>8科目·            | をクリ<br>一覧               | ック<br>が表:        | 示され                | 13                                       | <ul><li>②検索系</li><li>検索画</li><li>閲覧し</li></ul> | < 件 /             | クリック<br>「表示され<br>シラバス                   | 1る<br>情報をノ | 、カし検索す      | 3  |
|-------------------------------------|------------------------|-------------------------|------------------|--------------------|------------------------------------------|------------------------------------------------|-------------------|-----------------------------------------|------------|-------------|----|
| インユーザー                              |                        | 履修科                     | E                |                    |                                          |                                                |                   |                                         |            |             |    |
| 学系                                  |                        | ▼ 検                     | 索条件              |                    | ,<br>                                    |                                                |                   |                                         |            | 検索条件クリ      | ア検 |
| /                                   |                        |                         | -                |                    |                                          |                                                |                   |                                         |            |             |    |
| P                                   |                        | 開講年度                    | 838              | 2                  | 024 ~                                    |                                                |                   |                                         |            |             |    |
| ラバス検索                               |                        | 学期                      |                  | (指定し               | しない) ~                                   | 曜日(                                            | 指定しない             | 1) .                                    | ~ 時限       | (指定しない)     |    |
| ж<br>Ж                              | ~                      | 3-6                     |                  |                    |                                          | 講義コード                                          |                   |                                         | 講義名        |             |    |
| 科目                                  |                        | 担当教員                    | i                |                    |                                          | キーワード                                          |                   |                                         |            |             |    |
| §<br>業/資格                           | <<br>~                 |                         |                  |                    |                                          |                                                |                   |                                         |            |             |    |
| 判定結果                                |                        |                         |                  |                    |                                          | 1 - 22                                         | (件主 デ / つ         | 2 /t.t.                                 |            |             | 出版 |
| 判定結果                                |                        | No.                     | 開講年度             | 講義<br>コード          | 講義名                                      | 1 ~ 23<br>担当教員                                 | 対象 学年             | 開講日                                     |            | 講義分類        |    |
| ートフォリオ                              | <                      | 1                       | 2024             | 0C014              | 数学解析I (4)                                | 職員0006 和郎                                      | 1                 | 前期水 1・2時<br>限                           | 工学部 工学科    | 応用物質化学プログラム | #  |
|                                     |                        | 2                       | 2024             | 0C023              | 数学解析II (3)                               | 職員0002 和郎                                      | 1                 | 後期水1・2時<br>限                            | 工学部 工学科    | 応用物質化学プログラム | ₩. |
|                                     |                        | 3                       | 2024             | 0C033              | 工学概論(3)                                  | 職員0002 和郎                                      | 1                 | 前期金8時限                                  | 工学部 工学科    | 応用物質化学プログラム |    |
|                                     |                        |                         |                  |                    |                                          | (3)「詳細」を                                       | シクリッ              | ックすると                                   | シラバス       | が表示される      |    |
|                                     |                        |                         |                  |                    | L                                        |                                                |                   | ,,,,,,,,,,,,,,,,,,,,,,,,,,,,,,,,,,,,,,, |            |             |    |
|                                     |                        |                         |                  |                    | -                                        | 和田94022/ 職員<br>一覧へ戻る                           | TOPへ戻る            |                                         |            |             |    |
| シラバス                                |                        |                         |                  |                    |                                          |                                                |                   |                                         |            |             |    |
|                                     |                        |                         |                  |                    |                                          |                                                | PDF出力             |                                         |            |             |    |
| 開講年度<br>講義コード                       | 2024                   |                         |                  |                    |                                          |                                                | $\mathbf{i}$      |                                         |            |             |    |
| シラバスコード                             | 0C023                  |                         |                  |                    |                                          |                                                |                   |                                         |            | *           |    |
| 講義名                                 | 数学解析II (3)             |                         |                  |                    |                                          |                                                |                   |                                         | JF出刀       | 」をクリツクラ     | 52 |
| 講義分類<br>相当教員                        | 工学部 工学科<br>職員0002 和創   | 応用物質化学<br>4039          | ジログラム            |                    |                                          |                                                |                   | - N PD                                  | Fファイノ      | レがダウンロ      | ード |
| 授業形態                                |                        |                         |                  |                    |                                          |                                                |                   | ちわ                                      | Z          |             |    |
| 単位                                  | 2                      |                         |                  |                    |                                          |                                                |                   | C1                                      |            |             |    |
| 対象学年                                | 1年                     |                         |                  |                    |                                          |                                                |                   |                                         |            |             |    |
| 開講日                                 | 後期 水曜日 1               | <ul> <li>2時限</li> </ul> |                  |                    |                                          |                                                |                   |                                         |            |             |    |
| 最終更新日時<br>2024/11/26 19:29          | R<br>H                 | 終更新者<br> 員0008 和郎7;     | 835              |                    |                                          |                                                |                   |                                         |            |             |    |
| 授業概要                                |                        |                         |                  |                    |                                          |                                                |                   |                                         |            |             |    |
| 工学の専門科目を学習す<br>関数の偏微分・重積分の<br>的とする。 | る際に、数学におい<br>基本的な定義・定日 | ける基本的な定義<br>聖と具体的な計算    | 義や定理の意<br>算について議 | 味を理解し、そ<br>義を行い、工学 | わらを正しく使い、基本的な計算ができ<br>の専門科目を学習する際に必要となる# | きることは必要不可欠である。本国<br>教績分の基礎的な計算能力を育成            | 書義では2変数<br>することを目 | 6                                       |            |             |    |
| JABEEプログラムの位置                       | づけ                     |                         |                  |                    |                                          |                                                |                   |                                         |            |             |    |
| 育成する資質・能力(デ                         | ィブロマ・ポリシ・              | - との関連)                 |                  |                    |                                          |                                                |                   |                                         |            |             |    |
| 资质 · 於力                             |                        | tope                    |                  |                    |                                          |                                                |                   |                                         |            |             |    |
| 「環境広田小学科」「開                         | 1928日,1924力            | * 信草                    | <b>R</b> リテラシー   | ・数量的スキル            | : 数学、物理学、環境科学および情報                       | 科学に関する基礎知識とそれられ                                | 応用するこ             |                                         |            |             |    |
| LONGOLDIO TOTAL BEE                 | 2511 408 . item        | とがで<br>*自然              | できる。<br>株科学の知識   | : 土木環境工            | 学の技術者に必要となる専門知識を獲得                       | する際に要求される数学、物理学                                | などの基礎             |                                         |            |             |    |
| 【社会環境システム工                          | 1111 Aupor 1X/00       | 知識と                     | 上情報処理技術          | 析に関する基礎            | 知識を身につけている。(A-1)                         |                                                |                   |                                         |            |             |    |

# 3-3:シラバス検索からシラバス画面へ

公開されている全学部のシラバスの検索ができます。

| ž                                 | ンラバ                                                                              | ス検索                                                                                                    | 系回面が衣示し                                                                                                    |                                                                                                    |                                                                                                    |                                                                                                    |                                                                                                    |                                                                                                    |                                                                                                    |                                                                   |
|-----------------------------------|----------------------------------------------------------------------------------|----------------------------------------------------------------------------------------------------|----------------------------------------------------------------------------------------------------|----------------------------------------------------------------------------------------------------|----------------------------------------------------------------------------------------------------|----------------------------------------------------------------------------------------------------|----------------------------------------------------------------------------------------------------|----------------------------------------------------------------------------------------------------|----------------------------------------------------------------------------------------------------|-------------------------------------------------------------------|
| ブインユーザ                            | F                                                                                | 1                                                                                                    | ラバス検索                                                                                                    |                                                                                                    |                                                                                                    |                                                                                                    |                                                                                                    |                                                                                                    |                                                                                                    |                                                                   |
| 2学系                               |                                                                                  |                                                                                                    | ▼ 検索条件                                                                                                    |                                                                                                    |                                                                                                    |                                                                                                    |                                                                                                    |                                                                                                    | 検索条件                                                                                                    | ウリア 検                                                             |
|                                   |                                                                                  | /                                                                                                    | 開講年度 2024                                                                                                    | <b>~</b>                                                                                                    | 学期                                                                                                    | 後期                                                                                                    | ~                                                                                                    | 講義分類                                                                                                    | 工学部                                                                                                    |                                                                   |
| OP                                |                                                                                  |                                                                                                    |                                                                                                    | ~                                                                                                    | 時間                                                                                                    | (指定1.421))                                                                                                    | ×                                                                                                    |                                                                                                    | (指定しない                                                                                                    | 1)                                                                |
| ラバス検索                             |                                                                                  |                                                                                                    |                                                                                                    |                                                                                                    |                                                                                                    | (JEL CARVI)                                                                                                    |                                                                                                    |                                                                                                    | (指定しない                                                                                                    | 1)                                                                |
| 業                                 |                                                                                  | <                                                                                                    | J-F                                                                                                    |                                                                                                    | 講義コード                                                                                                    |                                                                                                    |                                                                                                    |                                                                                                    | (指定しない                                                                                                    | 1)                                                                |
| 修                                 |                                                                                  | <                                                                                                    | 講義名                                                                                                    |                                                                                                    | 担当教員                                                                                                    |                                                                                                    |                                                                                                    |                                                                                                    | (指定しない                                                                                                    | ١)                                                                |
| 業/資格                              |                                                                                  | <                                                                                                    | 対象学年 □ 1年 22                                                                                                    | ₹□3年□4年                                                                                                    |                                                                                                    |                                                                                                    | N                                                                                                    |                                                                                                    | 対象分類を                                                                                                    | 含める                                                               |
| ートフォリン                            | オ                                                                                | <                                                                                                    |                                                                                                    | 2年                                                                                                    |                                                                                                    | □ 実教収除のまる                                                                                                    | (教書)= トス博業利                                                                                                    | $\mathbf{X}$                                                                                                    |                                                                                                    |                                                                   |
|                                   |                                                                                  |                                                                                                    | ≠-9-K                                                                                                    |                                                                                                    | 表示条件                                                                                                    | 日                                                                                                    | 299月による技業作                                                                                                    | <u>\</u>                                                                                                    |                                                                                                    |                                                                   |
| <mark>キーワ</mark><br>シラバ           | <mark>/ード</mark><br>バス内:                                                         | 容全体                                                                                                    | No. 開講 講義<br>年度 フード                                                                                                    | <sub>講義名</sub><br><sup>"</sup> 検索できる                                                                                                    | 担当                                                                                                    | (次)<br>(秋)<br>(秋)<br>(秋)<br>(秋)<br>(秋)<br>(秋)<br>(秋)<br>(秋)<br>(秋)<br>(秋                                                                                                    | 家日には<br>する条件<br>したら検<br>見項目以外                                                                                                    | 記見した<br>を設定<br>索をクリ<br><sup>N</sup> は設定も                                                                                                    | マンファン<br>する<br>ック<br>まずに検索                                                                                                    | が可能                                                               |
| 桳去                                | <b>タ</b> 件1                                                                      |                                                                                                    |                                                                                                    |                                                                                                    |                                                                                                    | ・開講年                                                                                                    | 度:2024                                                                                                    | 年・                                                                                                    | 曜日:月日                                                                                                    | 翟                                                                 |
|                                   | **111                                                                            | に合う                                                                                                    | <b>講義のリストが表</b>                                                                                                    | 示される                                                                                                    | - 11 /# <b>3</b>                                                                                                    | <ul> <li>・対象学</li> <li>・講義分</li> <li>「詳細」をク</li> </ul>                                                                                                    | 2年:2年<br>▶類:エ学音<br>♪リックする                                                                                                    | ・<br>『『<br>らとシラバ                                                                                                    | 子州・彼り                                                                                                    | 、される                                                              |
| No.                               | 開講年度                                                                             | に合う<br>講義<br>コード                                                                                                    | <b>講義のリストが表</b><br><sub>講義名</sub>                                                                                                    | 示される<br>1~<br>担当教                                                                                                    | - 11 件<br>到<br>日<br>二<br>11 件<br>(3)<br>一<br>3<br>一<br>7<br>次<br>一<br>学年                                                                                | <ul> <li>・対象学</li> <li>・講義分</li> <li>「詳細」をク</li> <li>         間講日</li> </ul>                                                                                                    | 2年:2年<br>▶類:工学部<br><sup>1</sup> リックする                                                                                                    | ・<br>序<br>らとシラバ<br>講論会変                                                                                                    | マニュー                                                                                                    | **                                                                |
| No.                               | 開講<br>年度<br>2024                                                                 | に合う<br>講義<br>コード<br>1C230                                                                                                    | <b>講義のリストが表</b><br><sub>講義名</sub><br>生命化学II                                                                                                    | <ul> <li>示される</li> <li>1~</li> <li>担当教i</li> <li>職員0008 和<br/>5871</li> </ul>                                                                                                    | ~11件<br>到第<br>学年<br>郎 2                                                                                                    | ・対象学<br>・講義分<br>「詳細」をク<br><sup>開講日</sup><br><sup>後期月1・2時</sup> 限                                                                                                    | 2年:2年<br>う類:工学部<br>リックする                                                                                                    | <b>序</b><br>らとシラバ<br>論義会題<br>応用物質化学プ                                                                                                    | 字 <u>期</u> ・彼<br>えが表示                                                                                                    | たされる                                                              |
| No.                               | 開講<br>年度<br>2024<br>2024                                                         | こ合う<br>講義<br>コード<br>1C230<br>1C240                                                                                                    | <b>講義のリストが表</b>                                                                                                    | <ul> <li>示される</li> <li>1 ~</li> <li>担当教i</li> <li>職員0008 和<br/>5871</li> <li>職員0002 和</li> </ul>                                                                                                    | ~ 11件<br>到<br>第<br>部<br>2<br>節<br>2                                                                                                    | ・対象学<br>・講義分<br>「詳細」をク<br>間調日<br>後期月1・2時<br>限<br>後期月5・6時                                                                                                    | 2年:2年<br>対:工学部<br>リックする<br><sup>工学部</sup> <sup>工学部</sup>                                                                                                    | <ul> <li>         ・・・・・・・・・・・・・・・・・・・・・・・・・・・・・</li></ul>                                                                                                    |                                                                                                    | 49<br>たされる<br>単細<br>単細                                            |
| No.                               | 開講<br>年度<br>2024<br>2024                                                         | 読載<br>二一ド<br>1C230<br>1C240                                                                                                    | 講義のリストが表<br>講義名<br>生命化学II<br>応用物質化学実験I                                                                                                    | <ul> <li>示される</li> <li>1~</li> <li>担当教は</li> <li>職員0008 和<br/>5871</li> <li>職員0002 和</li> </ul>                                                                                                    | ~11件<br>3<br>万豫<br>学年<br>郎 2<br>郎 2                                                                                                    | ・対象学<br>・講義分<br>「詳細」をク<br>開講日<br>後期月1・2時<br>限<br>後期月5・6時                                                                                                    | 2年:2年<br>入類:工学部<br>1学部 1学が<br>1学部 1学が<br>1学部 1                                                                                                    | <ul> <li>路     <li>らとシラバ     <li>高数分類     <li>応用物質化学ブ     <li>応用物質化学ブ     </li> </li></li></li></li></ul>                                                                                                    |                                                                                                    | H)<br>たされる<br>単細<br>単細                                            |
| No.<br>1<br>2                     | 開講<br>年度<br>2024<br>2024                                                         | に合う<br>講義<br>コード<br>1C230<br>1C240                                                                                                    | <b>講義のリストが表</b>                                                                                                    | <ul> <li>示される</li> <li>1~</li> <li>担当教i</li> <li>職員0008 和<br/>5871</li> <li>職員0002 和</li> </ul>                                                                                                    | ~ 11件<br>到<br>約<br>節<br>2<br>節<br>2                                                                                                    | ・対象学<br>・講義分<br>「詳細」をク<br>開講日<br>後期月1・2時<br>限<br>後期月5・6時                                                                                                    | 2年:2年<br>対:工学部<br>19ックする<br>1学部 1学が<br>19部 1930                                                                                                    | <ul> <li>路</li> <li>5とシラバ</li> <li>請款公園</li> <li>応用物質化学ブ</li> <li>応用物質化学ブ</li> </ul>                                                                                                    |                                                                                                    | 49<br>たされる<br>単細<br>単細                                            |
| No.<br>1<br>2                     | 篇末110<br>開講<br>年度<br>2024<br>2024                                                | に合う<br>講義<br>コード<br>1C230<br>1C240                                                                                                    | <b>講義のリストが表</b><br>講義名<br>生命化学II<br>応用物質化学実験I                                                                                                    | 示される<br>1~<br>担当教は<br>職員0008和<br>5871<br>職員0002和                                                                                                    | ~ 11 件<br><b>③</b><br>章<br>章<br>章<br>章<br>章<br>章<br>章<br>章<br>章<br>章<br>章<br>章<br>章<br>章<br>章<br>章<br>章<br>章<br>章                                       | <ul> <li>・対象学</li> <li>・講義分</li> <li>「詳細」をク<br/>開講日</li> <li>後期月1・2時<br/>限</li> <li>後期月5・6時</li> <li>一覧へ戻る TOP</li> </ul>                                                                                                    | 2年:2年<br>↑類:工学部<br>「学部 「学部<br>「学部 「学部<br>「学部 」<br>「学部 」<br>「学部」<br>「学部」<br>「」 | <ul> <li>予</li> <li>うとシラバ</li> <li>請款分類</li> <li>応用物質化学ブ</li> <li>応用物質化学ブ</li> </ul>                                                                                                    |                                                                                                    | H<br>たされる<br>詳細<br>詳細                                             |
| No. 1<br>2<br>3                   | 開講<br>年度<br>2024<br>2024                                                         | に合う<br>講義<br>コード<br>1C230<br>1C240                                                                                                    | 講義のリストが表<br>講義名<br>生命化学II<br>応用物質化学実験I                                                                                                    | 示される       1~       担当教は       職員0008 和<br>5871       職員0002 和                                                                                                    | - 11 件<br>3<br>対象<br>学年<br>郎<br>2<br>郎<br>2                                                                                                    | <ul> <li>・対象学</li> <li>・講義分</li> <li>「詳細」をク</li> <li>開講日</li> <li>後期月1・2時</li> <li>後期月5・6時</li> <li>一東へ戻る TOP</li> </ul>                                                                                                    | 2 年:2 年                                                                                                    | <ul> <li>         ・・・・・・・・・・・・・・・・・・・・・・・・・・・・・</li></ul>                                                                                                    | 子州・1友子<br>こ <b>スが表示</b><br>「ログラム<br>「ログラム                                                                                                    | H)<br>たされる<br>単細<br>単細                                            |
| No. 1<br>2<br>3                   | 開講<br>年度<br>2024<br>2024<br>第二                                                   | に合う<br>講義<br>コード<br>1C230<br>1C240<br>ジバス                                                                                                    | 講義のリストが表<br>講義名<br>生命化学II<br>応用物質化学実験I                                                                                                    | 示される       1~       担当教は       職員0008 和<br>5871       職員0002 和                                                                                                    | - 11件<br>3<br>5<br>5<br>5<br>5<br>5<br>5<br>5<br>5<br>5<br>5<br>5<br>5<br>5                                                                             | <ul> <li>・対象学</li> <li>・講義分</li> <li>「詳細」をク</li> <li>開講日</li> <li>後期月1・2時</li> <li>後期月5・6時</li> <li>一覧へ戻る ТОР</li> </ul>                                                                                                    | 2年:2年<br>対:工学部                                                                                                    |                                                                                                    | 子州·彼<br>ズスが表示<br>でのうった<br>でのうった<br>でのうった                                                                                                    |                                                                   |
| No. 1<br>2<br>3                   | 開講<br>年度<br>2024<br>2024<br>2024                                                 | に合う<br>講義<br>コード<br>1C230<br>1C240<br>37/(ス                                                                                                    | 講義名                                                                                                    | <ul> <li>示される</li> <li>担当教は</li> <li>職員0008 和<br/>5871</li> <li>職員0002 和</li> </ul>                                                                                                    | - 11件                                                                                                    | <ul> <li>・対象学</li> <li>・講義分</li> <li>「詳細」をク</li> <li>開講日</li> <li>後期月1・2時<br/>限</li> <li>後期月5・6時</li> <li>一<sub>第へ戻る</sub> тори</li> </ul>                                                                                                    | 2年:2年<br>対:工学部                                                                                                    | <ul> <li>あ</li> <li>よ</li> <li>よ</li> <li>ホ</li> <li>市</li> <li>市</li></ul>                                                                                                    | 子州·彼子<br>スが表示<br>ロクラム<br>ロクラム<br>ウリラム                                                                                                    | **<br>** #<br>** #<br>** #<br>** #                                |
| No. 1<br>2<br>3                   | 開講<br>年度<br>2024<br>2024<br>2024<br>2024                                         | に合う<br>講義<br>コード<br>1C230<br>1C240<br>コード<br>1C240                                                                                                    | 講義のリストが表<br>講義名<br>生命化学II<br>応用物質化学実験I<br>2024<br>1C230<br>1230<br>生命代判I<br>17週 17時 応用物質化学プログラム<br>職員0008 和創55871                                                                                                    | 示される       1~       担当教は       職員0008 和<br>5871       職員0002 和                                                                                                    | - 11 件<br>列家<br>学年<br>郎 2<br>郎 2                                                                                                    | ・対象学<br>・講義分<br>「詳細」をク<br>開講日<br>後期月1・2時<br>限<br>後期月5・6時<br>一覧へ戻る TOP/                                                                                                    | 2年:2年<br>対:工学部<br>1学部<br>1学部<br>1学部<br>1学部<br>1学部<br>1学部<br>1学部<br>1                                                                                                    | 本<br>あ<br>た<br>用物質化学ブ<br>応<br>用物質化学ブ<br>た<br>用物質化学ブ                                                                                                    | 字明·復手<br>こスが表示<br>でクラム<br>やのラム                                                                                                    | **<br>** #<br>** #<br>「<br>リックする<br>ウンロー                          |
| No. 1<br>2<br>3                   | 開講<br>年度<br>2024<br>2024<br>2024<br>2024<br>2024                                 | に合う<br>講義<br>コード<br>1C230<br>1C240<br>ジバス                                                                                                    | 講義名                                                                                                    | 示される<br>1~<br>担当教は<br>職員0008和<br>5871<br>職員0002和                                                                                                    | - 11 件<br>列家<br>学年<br>郎 2<br>郎 2                                                                                                    | ・対象学<br>・講義分<br>「詳細」をク<br>開講日<br>後期月1・2時<br>限<br>後期月5・6時<br>一覧へ戻る TOP/                                                                                                    | 2年:2年<br>対:工学部<br>リックする<br><sup>工学部</sup><br><sup>工学部</sup><br>「<br><sup>工学部</sup><br>「<br>ド<br>P<br>、<br>、                                                                                                    | <ul> <li>         ・・・・・・・・・・・・・・・・・・・・・・・・・・・・・</li></ul>                                                                                                    | 字明・後ま<br>スが表示<br>ロクラム<br>ロクラム<br>り」をクリ<br>(ルがダ)                                                                                                    | H<br>大される<br>単 細<br>単 細<br>リックする<br>ウンロー                          |
| No.<br>1<br>2<br>3<br>4           | 開講<br>年度<br>2024<br>2024<br>2024<br>2024<br>2024<br>2024<br>2024<br>202          | に合う<br>講義<br>コード<br>1C230<br>1C240                                                                                                    | 講義名<br>講義名<br>生命化学II<br>応用物質化学実験I<br>2224<br>1C230<br>1C230<br>生命が<br>第<br>1<br>2<br>2<br>2<br>2<br>4<br>1<br>2<br>2<br>4<br>1<br>2<br>2<br>4<br>1<br>2<br>2<br>4<br>1<br>2<br>2<br>4<br>1<br>1<br>1<br>1<br>1<br>1<br>1<br>1<br>1<br>1<br>1<br>1<br>1                                                                                                    | 示される<br>1~<br>担当教は<br>職員0008和<br>5871<br>職員0002和                                                                                                    | - 11 件<br>- 11 件<br>- 11 件<br>-<br>- 7<br>- 第<br>- 学年<br>郎<br>2<br>郎<br>2<br>郎<br>2                                                                     | <ul> <li>・対象学</li> <li>・講義分</li> <li>「詳細」をク</li> <li>開講日</li> <li>後期月1・2時</li> <li>後期月5・6時</li> <li>一光へ戻る TOP</li> </ul>                                                                                                    | 2年:2年<br>対:工学部<br>1学部<br>1学部<br>1学部<br>1学部<br>1学部<br>1学部<br>1学部<br>1                                                                                                    | <ul> <li>         ・         ・         ・</li></ul>                                                                                                    | 字明・後ま<br>こスが表示<br>ログラム<br>ログラム<br>り」をクリ<br>(ルがダ)                                                                                                    | **<br>**********************************                          |
| No. 1 2 3 4 5                     | 開講<br>年度<br>2024<br>2024<br>2024<br>2024<br>2024<br>2024<br>2024<br>202          | に合う<br>講義<br>コード<br>1C230<br>1C240<br>37(ス<br>- ド<br>ド                                                                                                    | 講義名                                                                                                    | 示される       1~       担当教は       職員0008 和<br>5871       職員0002 和                                                                                                    | ~ 11 件<br>③<br><sup>対象</sup><br>学年<br>郎<br>2<br>郎<br>2                                                                                                  | ・対象学<br>・講義分<br>「詳細」をク<br>開講日<br>後期月1・2時<br>限<br>後期月5・6時<br>一覧へ戻る TOP                                                                                                    | 2年:2年<br>対:工学部<br>「学部<br>「学部<br>「<br>「<br>「<br>「<br>「<br>「<br>」<br>学科<br>「<br>「<br>」<br>学科<br>「<br>「<br>」<br>学科                                                                                                    | <ul> <li>あ     <li>らとシラバ     <li>高数分類     <li>広用物質化学ブ     </li> <li>応用物質化学ブ     </li> <li>た用物質化学ブ     </li> <li>の用物質化学ブ     </li> <li>の用物質化学ブ     </li> <li>の用物質化学ブ     </li> <li>の用物質化学ブ     </li> <li>た用物質化学ブ     </li> <li>の用物質化学ブ     </li> <li>たの用物理工学ブ     </li> </li></li></li></ul>                                                                                                    | 字明·復手<br>こスが表示<br>でのうた<br>でのうた<br>でのうらム<br>ひ」をクリ<br>(ルがダー                                                                                                    | #1<br>示される<br>単 細<br>単 細<br>リックする<br>ウンロー<br>単 細                  |
| No.<br>1<br>2<br>3<br>4           | 開講<br>年度<br>2024<br>2024<br>2024<br>2024<br>2024<br>2024<br>2024<br>202          | に合う<br>講義<br>コード<br>1C230<br>1C240<br>ジバス<br>シャト<br>・<br>・<br>・<br>・<br>・<br>・<br>・<br>・<br>・<br>・<br>・<br>・<br>・                                                                                                    | 講義名                                                                                                    | 示される<br>1~<br>担当教は<br>職員0008和<br>5871<br>職員0002和                                                                                                    | - 11 件<br>- 11 件<br>- 11 件<br>- 対象<br>学年<br>郎<br>2<br>郎<br>2<br>郎<br>2                                                                                  | ・対象学<br>・講義分<br>「詳細」をク<br>開講日<br>後期月1・2時<br>限<br>後期月5・6時<br>一覧へ戻る TOP                                                                                                    | 2年:2年<br>対:工学部<br>「学部 「学科<br>「「<br>「<br>「<br>「<br>「<br>」<br>学科<br>「<br>「<br>」<br>学科                                                                                                    | <ul> <li>         ・         ・         ・</li></ul>                                                                                                    | 字明・18月<br>こスが表示<br>でのうた<br>でのうた<br>でのうた<br>しつかうム                                                                                                    | #1<br>示される<br>単 細<br>単 細<br>リックする<br>ウンロー<br>単 細                  |
| No.<br>1<br>2<br>3<br>4           | 開講<br>年度<br>2024<br>2024<br>2024<br>2024<br>2024<br>2024<br>2024<br>202          | に合う<br>講義<br>コード<br>1C230<br>1C240<br>ジブス<br>シブス<br>に<br>コード<br>1C230<br>1C240                                                                                                    | 講義名                                                                                                    | 示される<br>1~<br>担当教は<br>職員0008和<br>5871<br>職員0002和                                                                                                    | ~ 11 件<br>③<br>章<br>章<br>章<br>章<br>章<br>章<br>章<br>章<br>章<br>章<br>章<br>章<br>章<br>章<br>章                                                                  | <ul> <li>・対象学</li> <li>・諸義分</li> <li>「詳細」をク<br/>開講日</li> <li>後期月1・2時<br/>限</li> <li>後期月5・6時</li> <li>一光へ戻る TOP</li> </ul>                                                                                                    | 2年:2年<br>対:工学部<br>「学部 「学科<br>「<br>「<br>「<br>「<br>「<br>「<br>「<br>」<br>学科<br>「<br>「<br>」<br>学科                                                                                                    | <ul> <li>あ</li> <li>らとシラバ</li> <li>(病数分類)</li> <li>応用物質化学ブ</li> <li>応用物質化学ブ</li> <li>応用物質化学ブ</li> <li>の用物質化学ブ</li> <li>の用物質化学ブ</li> <li>の用物質化学ブ</li> <li>の用物質化学ブ</li> <li>の用物質化学ブ</li> <li>の用物質化学ブ</li> <li>の用物質化学ブ</li> <li>の用物質化学ブ</li> <li>の用物質化学ブ</li> </ul>                                                                                                    | 字 州·復手<br>こ スが表示<br>で かった<br>で かった<br>で かった<br>で かった<br>で かった<br>で かった<br>で かった<br>で かった<br>で の<br>つ かった<br>で の<br>つ かった<br>で の<br>つ かった<br>で の<br>つ かった<br>で の<br>つ かった<br>で の<br>つ かった<br>で の<br>つ かった<br>で の<br>つ かった<br>で の<br>つ かった<br>で の<br>つ かった<br>で の<br>つ かった<br>で の<br>つ かった<br>で の<br>つ かった<br>で の<br>つ かった<br>で の<br>つ かった<br>で の<br>つ かった<br>で の<br>つ の<br>つ かった<br>で の<br>つ の<br>つ の<br>つ の<br>つ の<br>つ の<br>つ の<br>つ の<br>つ | #1<br>示される<br>単 細<br>単 細<br>リックする<br>ウンロー                         |
| No.<br>1<br>2<br>3<br>4<br>5<br>6 | 開講<br>年度<br>2024<br>2024<br>2024<br>2024<br>2024<br>2024<br>2024<br>202          | に合う<br>講義<br>コード<br>1C230<br>1C240<br>ジバス<br>ロード<br>1C240<br>ジバス<br>ロード<br>ロード<br>ロード<br>ロード<br>ロード<br>ロード<br>ロード<br>ロード                                                                                                    | 講義名                                                                                                    | <ul> <li>示される</li> <li>担当教は</li> <li>職員0008 和<br/>5871</li> <li>職員0002 和</li> </ul>                                                                                                    | - 11 件<br>列線<br>学年<br>郎 2<br>郎 2                                                                                                    | ・対象学<br>・講義分<br>「詳細」をク<br>開講日<br>後期月1・2時<br>限<br>後期月5・6時<br>一永へ戻る TOP/                                                                                                    | 2年:2年<br>列ックする<br>工学部 工学部<br>工学部 1学が<br>工学部<br>工学科<br>「<br>「<br>P<br>さ<br>工学科<br>工学科                                                                                                    | <ul> <li>         ・・・・・・・・・・・・・・・・・・・・・・・・・・・・・</li></ul>                                                                                                    | 字 州·復手<br>こ スが表示<br>で クラム<br><sup>10 グ ラム</sup>                                                                                                    | H<br>、<br>される<br>単 細<br>単 細<br>リックする<br>ウンロー<br>単 細<br>洋 細<br>洋 細 |
| No.<br>1<br>2<br>3<br>4<br>5<br>6 | 開講<br>年度<br>2024<br>2024<br>2024<br>2024<br>2024<br>2024<br>2024<br>202          | に合う<br>講義<br>コード<br>1C230<br>1C240<br>1C240<br>ジバス<br>ジバス<br>ジバス<br>こード<br>1<br>に<br>この<br>「<br>に<br>この<br>「<br>に<br>この<br>「<br>に<br>この<br>「<br>に<br>この<br>「<br>に<br>この<br>「<br>に<br>この<br>「<br>に<br>この<br>「<br>に<br>この<br>い<br>に<br>い<br>に<br>い<br>い<br>い<br>い<br>に<br>い<br>に<br>い<br>に<br>い<br>に<br>い<br>に<br>い<br>に<br>い<br>い<br>い<br>い<br>い<br>い<br>い<br>い<br>い<br>い<br>い<br>い<br>い                                                                                                    | 講義名                                                                                                    | <ul> <li>示される</li> <li>1~</li> <li>担当数は</li> <li>職員0008 和<br/>5871</li> <li>職員0002 和</li> <li>職員0002 和</li> </ul>                                                                                                    | ~ 111 件 3<br>7 万家<br>学年<br>郎 2<br>郎 2<br>郎 2                                                                                                    | <ul> <li>・対象学</li> <li>・諸義分</li> <li>「詳細」をク<br/>間調日</li> <li>後期月1・2時<br/>限</li> <li>後期月5・6時</li> <li>一覧へ戻る TOP</li> </ul>                                                                                                    | 中:2年<br>対:工学部<br>「学部<br>「学部<br>「学部<br>「<br>「<br>「<br>「<br>「<br>」<br>学科<br>「<br>「<br>」<br>学科<br>「<br>「<br>」<br>学科<br>「<br>「<br>」<br>学科                                                                                                    | <ul> <li>路     <li>らとシラバ     <li>論覧分類</li> <li>応用物質化学ブ</li> <li>応用物質化学ブ</li> <li>の用物質化学ブ</li> <li>の用物質化学ブ</li> <li>の用物質化学ブ</li> <li>の用物質化学ブ</li> <li>の用物質化学ブ</li> <li>の用物質化学ブ</li> <li>の用物質化学ブ</li> <li>の用物質化学ブ</li> <li>の用物質化学ブ</li> <li>の用物質化学ブ</li> <li>の用物質化学ブ</li> </li></li></ul>                                                                                                    | 字 州 · 1友子<br>こ スが表示<br>ロクラム<br>ロクラム<br>ロクラム<br>ロクラム<br>ロクラム<br>ロクラム                                                                                                    | H<br>、<br>される<br>単 細<br>単 細<br>リックする<br>ウンロー<br>単 細<br>単 細        |
| No.<br>1<br>2<br>3<br>4<br>5<br>6 | 開講<br>年度<br>2024<br>2024<br>2024<br>2024<br>2024<br>2024<br>2024<br>202          | に合う<br>講義<br>コード<br>1C230<br>1C240<br>1C240 | 講義名                                                                                                    | <ul> <li>示される</li> <li>1 ~</li> <li>担当教は<br/>第60002 和     </li> <li>職員0002 和</li> <li>職員0002 和</li> <li>第600 和</li> <li>第600</li></ul> | <ul> <li>11件 ③</li> <li>対象<br/>学年</li> <li>部 2</li> <li>前 2</li> <li>前 2</li> <li>小び間辺の時時活や空史<br/>いて建えることができる素</li> </ul>                               | <ul> <li>・対象学</li> <li>・講義分</li> <li>「詳細」をク<br/>開講日</li> <li>後期月1・2時<br/>限</li> <li>後期月5・6時</li> <li>一覧へ戻る TOP</li> </ul>                                                                                                    | 2年:2年<br>対<br>・<br>工学部<br>工学部<br>工学部<br>工学科<br>「<br>「<br>「<br>」<br>、<br>、<br>、<br>、<br>、<br>、<br>、<br>、<br>、<br>、<br>、<br>、<br>、                                                                                                    | <ul> <li>         ・</li> <li>         ・</li> <li></li></ul> | 字州・1後す<br>スが表示<br>ログラム<br>ログラム<br>ログラム<br>ログラム                                                                                                    | H<br>、<br>される<br>単 細<br>リックする<br>ウンロー<br>単 細<br>単 細               |
| No. 1 2 3 4 5 6                   | 開講<br>年度<br>2024<br>2024<br>2024<br>2024<br>2024<br>2024<br>2024<br>202          | に合う<br>講義<br>コード<br>1C230<br>1C240<br>ジバス<br>1C240<br>ジバス<br>1C240<br>ジバス<br>1C240<br>ジバス<br>1C240<br>ジバス<br>ジバス<br>シバス<br>シバス<br>シバス<br>シバス<br>シバス<br>シバス<br>シバス<br>シ                                                                                                    | 講義名のリストが表<br>講義名<br>生命化学II<br>応用物質化学実験I<br>2024<br>1C230<br>生命代学II<br>1C230<br>生命代学II<br>17学師 ご学科 応用物質化学文のグラム<br>戦闘の008 和節5871<br>2<br>2<br>2<br>2<br>2<br>2<br>4<br>戦闘の08 和節5871<br>2<br>2<br>2<br>2<br>4<br>戦闘の08 和節5871<br>2<br>2<br>2<br>2<br>4<br>戦闘の08 和節5871<br>3<br>1<br>1<br>1<br>1<br>1<br>1<br>1<br>1<br>1<br>1<br>1<br>1<br>1                                                                                                    | <ul> <li>示される</li> <li>1</li> <li>担当数:</li> <li>載員0002 和</li> <li>該871</li> <li>職員0002 和</li> </ul>                                                                                                    | <ul> <li>11 件 3</li> <li>対象<br/>学年</li> <li>創 2</li> <li>創 2</li> <li>創 2</li> <li>創 2</li> </ul>                                                       | <ul> <li>・対象学</li> <li>・講義分</li> <li>「詳細」をク<br/>間請日</li> <li>後期月1・2時<br/>限</li> <li>後期月5・6時</li> <li>一家へ戻る TOP</li> <li>「ないて、生体秘密物画(係、目<br/>部時間に触れることで、バイオ支<br/>業を見につける。</li> </ul>                                                                                                    | 2年:2年<br>フリックする<br>I学部 I学科<br>I学部 I学科<br>「I<br>P<br>さ<br>I学科<br>I学科                                                                                                    | <ul> <li>あ用物質化学ブ</li> <li>応用物質化学ブ</li> <li>応用物質化学ブ</li> <li>応用物質化学ブ</li> <li>の用物質化学ブ</li> <li>の用物質化学ブ</li> <li>の用物質化学ブ</li> <li>の用物質化学ブ</li> <li>の用物質化学ブ</li> <li>の用物質化学ブ</li> <li>の用物質化学ブ</li> <li>の用物質化学ブ</li> <li>の用物質化学ブ</li> <li>の用物質化学ブ</li> <li>の用物質化学ブ</li> <li>の用物質化学ブ</li> </ul>                                                                                                    | 字 州 · 1夜 手<br>こ スが表示<br>10 クラム<br>10 クラム<br>10 クラム<br>10 クラム<br>10 クラム<br>10 クラム                                                                                                    | H<br>大される<br>単 細<br>単 細<br>リックする<br>ウンロー<br>単 細                   |
| No. 1 2 3 4 5 6                   | 第二十一日<br>開講<br>年度<br>2024<br>2024<br>2024<br>2024<br>2024<br>2024<br>2024<br>202 | に合う                                                                                                    | 講義名            生命化学II         応用物質化学実験I         たの用物質化学実験I         10230         生命化学II         10230         生命化学II         11230         生命化学II         11230         生命のしていてきない         11230         生命ののも和的ちゃり」         22         24         機関のののも和的ちゃり」         22         24         機関のののも和的ちゃり」         22         24         機関のののも和的ちゃり」         25         24         25         26         機関のののも和的ちゃり」         27         28         29         204         1010         1010         1010         1010         1010         1010         1010         1010         1010         1010         1010         1010         1010         1010         1010         1010         1010         1010 <t< td=""><td><ul> <li>示される</li> <li>1 ~<br/>担当教』</li> <li>職員0003 和<br/>5871</li> <li>職員0002 和</li> <li>第6002 和</li> <li>第71</li> <li>職員0002 和</li> <li>第71</li> <li>第6002 和</li> <li>第71</li> <li>第71</li></ul></td><td>- 11 件<br/>③<br/>か<br/>が<br/>2<br/>節<br/>2<br/>節<br/>2<br/>の<br/>が<br/>半<br/>年<br/>前<br/>2<br/>節<br/>2<br/>の<br/>の<br/>の<br/>の<br/>の<br/>の<br/>の<br/>の<br/>の<br/>の<br/>の<br/>の<br/>の</td><td><ul> <li>・対象学</li> <li>・講義分</li> <li>「詳細」をク<br/>間請日</li> <li>後期月1・2時<br/>限</li> <li>後期月5・6時</li> <li>一歩へ戻る TOP</li> <li>「「「「」」</li> <li>後期月5・6時</li> <li>「「」」</li> <li>(後期月5・6時)</li> <li>「「」」</li> <li>(後期月5・6時)</li> <li>「「」」</li> <li>(後期月5・6時)</li> <li>「「」」</li> <li>(後期月5・6時)</li> <li>「「」」</li> <li>(後期月5・6時)</li> <li>「「」」</li> <li>(後期月5・6時)</li> <li>「「」」</li> <li>(後期月5・6時)</li> <li>「「」」</li> <li>(後期月5・6時)</li> <li>(後期月5・6時)</li> <li>(後期月5)</li> <li>(後期月5)</li> <li>((11)</li> <li>((11)</li> <li>((11)</li> <li>((11)</li> <li>((11)</li> <li>((11)</li> <li>((11)</li> <li>((11)</li> <li>((11)</li> <li>((11)</li> <li>((11)</li> <li>((11)</li> <li>(</li></ul></td><td>2年:2年<br/>クリックする<br/>I学部 I学科<br/>I学部 I学科<br/>「I<br/>P<br/>さ<br/>I学科</td><td><ul> <li>あ用物質化学ブ</li> <li>応用物質化学ブ</li> <li>応用物質化学ブ</li> <li>応用物質化学ブ</li> <li>の用物質化学ブ</li> <li>の用物質化学ブ</li> <li>の用物質化学ブ</li> <li>の用物質化学ブ</li> <li>電気電子工学ブ</li> </ul></td><td>字明・18月<br/>スが表示<br/>1073ム<br/>1073ム<br/>1073ム<br/>1073ム<br/>1073ム</td><td>**<br/>**<br/>**<br/>** 細<br/>** 細<br/>** 細<br/>** 細<br/>** 細<br/>** 細</td></t<> | <ul> <li>示される</li> <li>1 ~<br/>担当教』</li> <li>職員0003 和<br/>5871</li> <li>職員0002 和</li> <li>第6002 和</li> <li>第71</li> <li>職員0002 和</li> <li>第71</li> <li>第6002 和</li> <li>第71</li> <li>第71</li></ul>                                                      | - 11 件<br>③<br>か<br>が<br>2<br>節<br>2<br>節<br>2<br>の<br>が<br>半<br>年<br>前<br>2<br>節<br>2<br>の<br>の<br>の<br>の<br>の<br>の<br>の<br>の<br>の<br>の<br>の<br>の<br>の | <ul> <li>・対象学</li> <li>・講義分</li> <li>「詳細」をク<br/>間請日</li> <li>後期月1・2時<br/>限</li> <li>後期月5・6時</li> <li>一歩へ戻る TOP</li> <li>「「「「」」</li> <li>後期月5・6時</li> <li>「「」」</li> <li>(後期月5・6時)</li> <li>「「」」</li> <li>(後期月5・6時)</li> <li>「「」」</li> <li>(後期月5・6時)</li> <li>「「」」</li> <li>(後期月5・6時)</li> <li>「「」」</li> <li>(後期月5・6時)</li> <li>「「」」</li> <li>(後期月5・6時)</li> <li>「「」」</li> <li>(後期月5・6時)</li> <li>「「」」</li> <li>(後期月5・6時)</li> <li>(後期月5・6時)</li> <li>(後期月5)</li> <li>(後期月5)</li> <li>((11)</li> <li>((11)</li> <li>((11)</li> <li>((11)</li> <li>((11)</li> <li>((11)</li> <li>((11)</li> <li>((11)</li> <li>((11)</li> <li>((11)</li> <li>((11)</li> <li>((11)</li> <li>(</li></ul> | 2年:2年<br>クリックする<br>I学部 I学科<br>I学部 I学科<br>「I<br>P<br>さ<br>I学科                                                                                                    | <ul> <li>あ用物質化学ブ</li> <li>応用物質化学ブ</li> <li>応用物質化学ブ</li> <li>応用物質化学ブ</li> <li>の用物質化学ブ</li> <li>の用物質化学ブ</li> <li>の用物質化学ブ</li> <li>の用物質化学ブ</li> <li>電気電子工学ブ</li> </ul>                                                                                                    | 字明・18月<br>スが表示<br>1073ム<br>1073ム<br>1073ム<br>1073ム<br>1073ム                                                                                                    | **<br>**<br>**<br>** 細<br>** 細<br>** 細<br>** 細<br>** 細<br>** 細    |

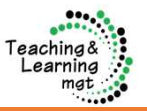

外部向けシラバス検索はSSO認証なしで、本学のシラバス検索が行えます。

外部公開URL <u>https://syllabus.eden.miyazaki-u.ac.jp</u>

| があります                                              | 上又抜鼡派」の「シフハス」にリンクの                                                                                            | ● 学生支援関係                                | 教務情報<br>⊎        | 教養教育 |
|----------------------------------------------------|----------------------------------------------------------------------------------------------------|-----------------------------------------|------------------|------|
| ttps://www<br>im/educatio                          | v.miyazaki-u.ac.jp/manabi-<br>onal-info/syllabus/                                                             |                                         | 教務修学情報<br>学務情報シス |      |
| ● <sup>SMAX#</sup><br>学生支援関係                       | 教務情報 教養教育 学生生活情報 弑職・キャリア支援 その他                                                                                | y lews                                  | 授業時間割シラバス        |      |
|                                                    | シラバス                                                                                                    | <ul> <li>重要</li> <li>錦本町ひなたキ</li> </ul> | 学年暦・授業           | 美時刻表 |
|                                                    | R (1963                                                                                                    | 重要                                      | 教職課程・そ           |      |
| 教務情報                                               | シラバスとは                                                                                                    |                                         |                  | n∡ K |
| > 教務修学情報「最新ニュース」                                   |                                                                                                    |                                         |                  |      |
| > 学務情報システム(わかば)                                    | シラバスとは、今年度開講予定の授業科目について、その授業計画・内容を具体的に示したものです。                                                                |                                         |                  |      |
| > 授業時間割                                            | 「授業概要」「授業計画」「文献と教材」「成績評価の方法と基準」「履修上の注意」等が記載されており、スム                                                           | ーズに科目選択                                 |                  |      |
| > シラバス                                             | ができるようになっています。まずは「キャンパスガイド」に提示されているカリキュラムと 授業時間割をよく、<br>の興味や騙心、将来の進路等を考慮して適切な科目選択に努めてください。                    | 見た上で、自分                                 |                  |      |
| > 学年曆·授粱時刻表                                        |                                                                                                    |                                         |                  |      |
| ◎ 授篇時刻表<br>◎ 学年曆                                   | シラバスの検索について                                                                                                   |                                         |                  | _    |
| > 軟職課程・その他資格等                                      | > シラバス検索 / 学習カルテ・ 服命システム (学内制度) 「シラバス検索(タ                                                                     | 小部公開)₁をク                                | リック              |      |
| <ul> <li>● 数据課理時低</li> <li>● 取得できる免許・資格</li> </ul> | > シラバス検索(外部公園)         ***卒業生も利用できます         ※平成22年度(           **平成22年度(2010年度)、金融のシラバスを確認できます         閲覧できる | (2010年度)~シ                              | ラバスを             |      |
| > キャンパスカイド                                         | 卒業生も利用                                                                                                    | 可能                                      |                  |      |
| ■ 過去のキャンパスガイド                                      | ※午業生で十成29年後(2017年後)以前のシフバスが必要/                                                                                |                                         |                  |      |
|                                                    | コート」を記載の上、以下のアトレスに問い合わせてくたらい。(調報コートは方かる範囲で伺いません)                                                              |                                         |                  |      |

### 【学内ポータルサイト(わかば)からシラバス検索へ】

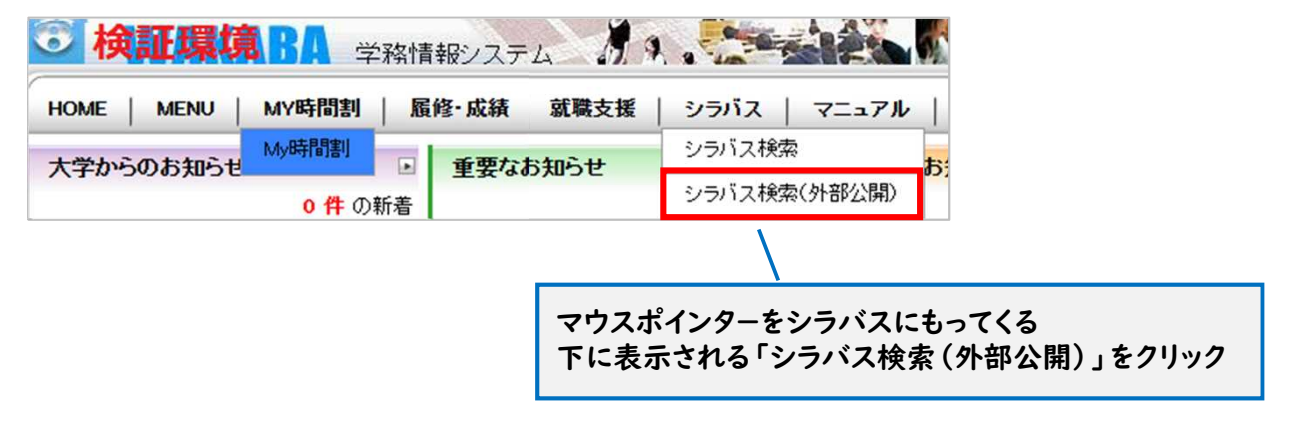

以下は、シラバス検索(外部公開)のTOPページです。

| ラバス                                                                                                    | 検索                                                                                                    | 澎                                                                                                    | 設定した                                                                                                    | ら検                                                                                                    | 索を                                                                                                    | クリ                                                                                                    | ック                                                                                                    |                                                                                                    |                        |                                                                              |                                                                                                    |                                                                                                    |              |
|----------------------------------------------------------------------------------------------------|----------------------------------------------------------------------------------------------------|----------------------------------------------------------------------------------------------------|----------------------------------------------------------------------------------------------------|----------------------------------------------------------------------------------------------------|----------------------------------------------------------------------------------------------------|----------------------------------------------------------------------------------------------------|----------------------------------------------------------------------------------------------------|----------------------------------------------------------------------------------------------------|------------------------|------------------------------------------------------------------------------|----------------------------------------------------------------------------------------------------|----------------------------------------------------------------------------------------------------|--------------|
| / 検索条件                                                                                                    |                                                                                                    |                                                                                                    |                                                                                                    | /                                                                                                    |                                                                                                    |                                                                                                    |                                                                                                    | 検索条件                                                                                               | 797 8                  | 8 582                                                                        |                                                                                                    |                                                                                                    |              |
| 机满年度                                                                                                    | 2025                                                                                                    | ~                                                                                                    | 学期                                                                                                    | (指定し                                                                                                    | ,ない)                                                                                                    |                                                                                                    | → 講義分類                                                                                                    | 選択してくた                                                                                             | Éau                    | ~                                                                            |                                                                                                    |                                                                                                    |              |
| 翟曰                                                                                                    | (指定しない)                                                                                                    | ~                                                                                                    | 時限                                                                                                    | (指定し                                                                                                    | ,ない)                                                                                                    |                                                                                                    | ~                                                                                                    | (指定しない                                                                                             |                        | ٠                                                                            |                                                                                                    |                                                                                                    |              |
| ラバス                                                                                                    |                                                                                                    |                                                                                                    | 講我コード                                                                                                    | $z_{i} = 1$                                                                                                    | つ検索                                                                                                    | 7                                                                                                    |                                                                                                    | (現金) 共社、                                                                                           | (                      | ~                                                                            | _                                                                                                    |                                                                                                    |              |
| 1一下<br>1 金 夜                                                                                                    |                                                                                                    |                                                                                                    | 旧头粉言                                                                                                    |                                                                                                    | 2/H                                                                                                    | ~                                                                                                    | 検索条件の                                                                                                    | )例                                                                                                 | -                      |                                                                              |                                                                                                    | 经赤冬些力口支                                                                                                    | 12           |
| 44411                                                                                                    | □1年□2年□3年□                                                                                                    | 4年 5年                                                                                                    | ERMA                                                                                                    | DKARG                                                                                                    | *:II                                                                                                    |                                                                                                    | 用 講 年 度<br>対 象 学 分                                                                                                    | ξ:20243<br>E:4年                                                                                    | ŧ                      |                                                                              |                                                                                                    | UGREATT 7 97                                                                                                    | 194          |
| <b>İ</b> 象学年                                                                                                    | 06年<br>06年                                                                                                    |                                                                                                    |                                                                                                    | 開講年度                                                                                                    | 20                                                                                                    | )24                                                                                                    | オスティー諸義分類                                                                                                    | 「· ·<br>頁:地域資                                                                                      | 源創成                    | <b></b><br>学部                                                                | 講義分類                                                                                                    | 地域資源創成学部                                                                                                    |              |
|                                                                                                    |                                                                                                    |                                                                                                    | 表示染件                                                                                                    | 曜日                                                                                                    | (指                                                                                                    |                                                                                                    | <i>v</i>                                                                                                    |                                                                                                    | BAC Order of           |                                                                              |                                                                                                    | (指定しない)                                                                                                    |              |
|                                                                                                    |                                                                                                    |                                                                                                    |                                                                                                    | シラバス<br>コード                                                                                                    |                                                                                                    |                                                                                                    |                                                                                                    | 講義コード                                                                                              |                        |                                                                              |                                                                                                    | (指定しない)                                                                                                    |              |
| No.                                                                                                    | 講 講義                                                                                                    | 满黄名                                                                                                    | 1                                                                                                    | 講義名                                                                                                    |                                                                                                    |                                                                                                    |                                                                                                    | 担当教員                                                                                               |                        |                                                                              |                                                                                                    | (指定しない)                                                                                                    |              |
| 年度                                                                                                    | 度 コード                                                                                                    |                                                                                                    | 15                                                                                                    |                                                                                                    | □ 1年                                                                                                    | □2年                                                                                                    | □3年 24年 □5年                                                                                                    |                                                                                                    |                        |                                                                              |                                                                                                    | (指定しない)                                                                                                    |              |
|                                                                                                    |                                                                                                    |                                                                                                    |                                                                                                    | 対象学年                                                                                                    | 6                                                                                                    | 年                                                                                                    |                                                                                                    |                                                                                                    |                        |                                                                              |                                                                                                    | □ 対象分類を含める                                                                                                    |              |
|                                                                                                    |                                                                                                    |                                                                                                    |                                                                                                    | キーワート                                                                                                    | ۴                                                                                                    |                                                                                                    |                                                                                                    | 表示条件 山 🕽                                                                                           | 務経験のある                 | 教員による授業科目                                                                    |                                                                                                    |                                                                                                    |              |
|                                                                                                    |                                                                                                    |                                                                                                    |                                                                                                    |                                                                                                    |                                                                                                    |                                                                                                    |                                                                                                    |                                                                                                    |                        |                                                                              |                                                                                                    |                                                                                                    |              |
|                                                                                                    |                                                                                                    |                                                                                                    |                                                                                                    |                                                                                                    | 開選                                                                                                    | 温兹                                                                                                    |                                                                                                    | 1                                                                                                  | ~ 8 件表示 / 8<br>対象      | 件中                                                                           |                                                                                                    |                                                                                                    |              |
|                                                                                                    |                                                                                                    |                                                                                                    |                                                                                                    | No.                                                                                                    | 年度                                                                                                    | コード                                                                                                    | 清爽名                                                                                                    | 担当教師                                                                                               | 学年                     | 開講日                                                                          | 1                                                                                                    | 再强分類<br>                                                                                                    |              |
|                                                                                                    |                                                                                                    |                                                                                                    |                                                                                                    | 1                                                                                                    | 2024                                                                                                    | 10700                                                                                                    | ジェンデジイン                                                                                                    | 玉岡 休之                                                                                              | 4                      | 削期木 5・0時<br>限                                                                | 地域資源創成子即マネジメントアド                                                                                                    | 10-10-1000年4<br>パンスト科目群                                                                                                    | 詳            |
|                                                                                                    |                                                                                                    |                                                                                                    |                                                                                                    | 2                                                                                                    | 2024                                                                                                    | iD710                                                                                                    | 国際農業論                                                                                                    | 西和盛                                                                                                | 4                      | 前期月9:10<br>時限                                                                | 地域資源創成学部<br>コースアドバンス                                                                                                    | 地域資源創成学科<br>.ト科目群地域産業創出                                                                                                    | 詳            |
|                                                                                                    |                                                                                                    |                                                                                                    |                                                                                                    | 3                                                                                                    | 2                                                                                                    | 「詳                                                                                                    | 細」をクリ <sup>、</sup>                                                                                                    | ックすると                                                                                              | シラノ                    | バスが表                                                                         | 」×<br>:示され                                                                                                    | 創成学科<br>球創造コー                                                                                                    | Ŧ            |
| 745 J 446 \                                                                                                    |                                                                                                    |                                                                                                    |                                                                                                    | 3                                                                                                    | 2024                                                                                                    | <b>「詳</b><br>1F720                                                                                                    | 細」をクリ・                                                                                                    | ックすると<br><sup>推</sup><br><sup>検山</sup> 智行                                                          | ミシラノ<br>4              | <b>バスが表</b><br><sup>前期水 5 · 6時<br/>限</sup>                                   | コース<br>示され<br>地域資源創成学部<br>コースアドバンス<br>ントコース                                                                                         | <ul> <li>創成学科<br/>は域創造コー</li> <li>地域関連制成学科<br/>ト科目群企業マネジメ</li> </ul>                                                                                                    | ŧ            |
| 満大学シラ<br>55J(ス                                                                                                    | ラバス検索                                                                                                    | _                                                                                                    |                                                                                                    | 3                                                                                                    | 2024                                                                                                    | <b>「詳</b><br>iF720                                                                                                    | <b>細」をクリ・</b><br>次世代技術と産業<br>反 る                                                                                                    | yクすると<br><sup>潮</sup><br><sup>利山</sup> 留行<br>日本基-                                                  | *<br>*                 | <b>ベスが表</b><br><sup>前期水 5・6時</sup><br>限                                      | コース<br>示                                                                                                    | <ul> <li>創成学時<br/>は感謝法コー         <ul> <li>地域貴渡創成学科             </li> <li>ト科目離企業マネジメ</li> </ul> </li> </ul>                                                                                                    | ¥<br>¥       |
| (前大学シラ<br>ショバス<br>約歳9夜                                                                                                    | ラバス検索<br>2024                                                                                                    |                                                                                                    |                                                                                                    | 3                                                                                                    | 2024                                                                                                    | 「 <b>計</b>                                                                                                    | <b>細」をクリ・</b><br>次世代技術と産業<br>反 る                                                                                                    | yクすると<br><sup>液</sup><br><sup>料山</sup> 部行<br>D+基・                                                  | ・シラバ<br>・<br>「PD       | 「<br><sup>前期水 5 · 6時</sup><br>ℝ<br><b>F出力」</b>                               | □-~<br>二示され<br><sup>地域貫源創成学印</sup><br>□-スアドバン<br>ントコース<br>をクリッ                                                                      | <ul> <li>創成学時<br/>3域創造コー</li> <li>地域農園創成学時<br/>1.料目目前企業マネジメ</li> </ul>                                                                                                    | **           |
| (前大学シラ<br>シラ)ス<br>第週9度<br>第週9-ド<br>シラ/スコード                                                                                                    | ラノ「ス-検索<br>2024<br>iC700<br>iF IC700                                                                                                    |                                                                                                    |                                                                                                    | 3                                                                                                    | 2024                                                                                                    | <b>「計</b>                                                                                                    | <b>細」をクリ・</b><br>次世代技術と産業<br>反 る                                                                                                    | yクすると<br><sup>通</sup><br><sup>成山</sup> 留行<br>日本あ・<br>カ                                             | シラッ<br>4<br>「PD<br>PDF | ヾスが表<br><sup>前明★5・6時</sup><br>尺<br>日力」<br>ファイル                               | コース<br>:示され<br>地域貫運制成学部<br>コースアドバンス<br>ントコース<br>をクリッ<br>がダウ:                                                                        | <ul> <li>割成学時<br/>支援前途コー・</li> <li>地域構成的成学時<br/>ト内目前企業マネジメ</li> </ul>                                                                                                    | #<br>#       |
| <ul> <li>(前大学シラ<br/>シラバス</li> <li>(周道年度)</li> <li>(周道年)</li> <li>(月道第二)</li> <li>(月道第二)</li> <li>(月道1)</li> <li>(月道1)</li> <li>(月道1)</li> <li>(月前1)</li> <li>(月前1)</li> <li>(月</li></ul>                                                                                                    | ラバス検索<br>2024<br>IC700<br>IC700<br>マエグデザイン<br>地球環境を研究                                                                                                    | 洗饭最漂和成学11 一                                                                                                    | えらメットアドバー                                                                                                    | 3<br>4                                                                                                    | 2024                                                                                                    | <b>「詳</b>                                                                                                    | <b>細」をクリ・</b><br>次世代技術と産業<br>度 る                                                                                                    | yクすると<br><sup>渡</sup><br><sup>現</sup><br><sup>現</sup><br>日43-<br>1<br>1                            | シラバ<br>イ<br>「PD<br>PDF | ヾスが表<br><sup>前照水 5 · 6時</sup><br>アナイル                                        | □~<br>:示され<br><sup>地域資源組成学的</sup><br>□-スアドバンス<br>ンドコース<br>をクリッ<br>がダウ:                                                              | <ul> <li>割成学時<br/>(域前法)</li> <li>・</li> <li>・</li></ul> | #<br>#       |
| (前大学シラ)<br>シラバス<br>調査コード<br>シラバスコード<br>ラブパスコード<br>コ調査多項<br>調査多項<br>担当者項目<br>担当者項目                                                                                                    | ラノてス検索<br>2024<br>につの<br>につの<br>ウェブデザイン<br>地域環境販売を<br>第<br>名同 得2<br>                                                                                                    | 地域曲導動成学科マ                                                                                                    | ネジメントアドバング                                                                                                    | 3<br>4                                                                                                    | 2024                                                                                                    | <b>ГÌ</b>                                                                                                    | <b>細」をクリ・</b><br>次世代技術と産業<br>度 る                                                                                                    | yクすると<br><sup>潮</sup><br><sup>利</sup><br>日45-                                                      | シラバ<br>イ<br>「PD<br>PDF | <sup>「</sup> スが表<br><sup>前期水 5 · 6時<br/><sup>図</sup><br/>F出力」<br/>ファイル</sup> | コース<br>:示され<br>地域資源創成学部<br>コースアドバン<br>ントコース<br>ントコース<br>シトコース                                                                       | <ul> <li>              ▲ 単成業務協業科<br/>・             秋国豊企業マネシメ      </li> <li>             ヤのすると、         </li> <li>             ンロードされ     </li> </ul>                                                                                                    | #<br>#       |
| 2015人学シラ<br>シラバス<br>調査9度<br>調査2-トド<br>実調総合<br>調査の現<br>目前教員<br>関連課題<br>単位                                                                                                    | フノ(ス検索)<br>2024<br>iC700<br>ウェブデザイン<br>地域高速航空部<br>業<br>名<br>2<br>2                                                                                                    | 地域黄潮剑成学科 マ                                                                                                    | ネジメントアドバンフ                                                                                                    | 3<br>4                                                                                                    | 2024                                                                                                    | <b>ГÌ</b>                                                                                                    | <b>細」をクリ・</b><br>次世代技術と産業<br><i>た</i> る                                                                                                    | yクすると<br><sup>潮</sup><br><sup>利山</sup> 部行<br>2 <sup>3</sup>                                        | シラノ<br>4<br>「PD<br>PDF | ヾスが表<br><sup>前期水 5 · 6時</sup><br>ℝ<br><b>F出力」</b><br>ファイル                    | コース<br>:示され<br>地域東京部は学師<br>コースアドハン<br>ントコース<br>シーン<br>シーン<br>シーン<br>シーン<br>シーン<br>シーン<br>シーン<br>シーン                                 | る<br><sup>10</sup><br>地域震速制成学科<br>1. 利日醇企業マネジメ<br>ククすると、<br>ンロードされ                                                                                                    | #<br>#       |
| 2000<br>2017<br>2017                                                                                                    | フノ <b>(ス検究)</b> 2024 10700 10700 1071ブジイン 地域振動能成学師 201 1070 1071ブジイン 地域振動能成学師 2 4年 前期 村曜日 5・6 約                                                                                                    | 地域義源創成学科 マ                                                                                                    | ネジメントアドバンン                                                                                                    | 3<br>4                                                                                                    | 2024                                                                                                    | 「 <b>詳</b><br>1F720                                                                                                    | <b>細」をクリ・</b><br>次世代技術と産業<br>た。る                                                                                                    | yクすると<br><sup>派</sup><br><sup>新山</sup> 留行<br>日43-                                                  | シラッ<br>4<br>「PD<br>PDF | ヾスが表<br><sup>前明水 5 · 6時</sup><br>尺<br>日<br>カ」<br>ファイル                        | □~<br>:示され<br><sup>地域貫通創成学印</sup><br>□-スアドバン<br>ントコース<br>をクリッ<br>がダウ:                                                               | <ul> <li>割成学時<br/>地域前途コー</li> <li>地域前環境の学校</li> <li>地域前環境の学校</li> <li>・地域南京学校</li> <li>・地域南京学校</li> <li>・・・・・・・・・・・・・・・・・・・・・・・・・・・・・・・・・・・・</li></ul>                                                                                                    | #<br>#       |
| <ul> <li>注前大学シラフ</li> <li>シラバス</li> <li>酸調申皮</li> <li>調査)-ド</li> <li>当調査</li> <li>調査,</li> <li>調査,</li> <li>超高気気</li> <li>超高気気</li> <li>単位</li> <li>対象字年</li> <li>朝末日</li> <li>ナンパリングコ</li> </ul>                                                                                                    | <ul> <li>ラノてス検索</li> <li>2024</li> <li>IC700</li> <li>IC700</li> <li>マエブデザイン</li> <li>地域調整販売事</li> <li>金周 得2</li> <li>現義</li> <li>2</li> <li>4年</li> <li>4年</li> <li>4年</li> <li>4年</li> <li>4年</li> <li>154(54330-45010</li> <li>554(54330-45010</li> <li>554(5430-45010)</li> <li>554(5430-45010)</li> <li>554(5430-45010)</li> <li>554(5430-45010)</li> <li>554(5430-45010)</li> <li>554(5430-45010)</li> <li>554(540-45010)</li> <li>554(540-45010)</li> <li>554(540-5400-45010)</li> <li>554(540-5400-45010)</li> <li>554(540-5400-45010)</li> <li>554(540-5400-4500-4500-4500-4500-4500-45</li></ul>                                                                                                    | 総議員選創成学科 マ<br>「加減」<br>1330)<br>1330)<br>1350)<br>1350)<br>135 | ネシメントアドバング                                                                                                    | 3<br>4                                                                                                    | 2024                                                                                                    | 「 <b>詳</b>                                                                                                    | <b>細」をクリ・</b><br>次世代技術と産業<br><i>た</i> 3                                                                                                    | yクすると<br><sup>液</sup><br>杉山 部行<br>D+基・                                                             | ・シラ・<br>・<br>・<br>PDF  | ヾスが表<br><sup>前明水 5 · 6時</sup><br>ア<br>ファイル                                   | コース<br>:示され<br>地域電源制成学師<br>コースアドバン<br>シトコース<br>シトコース<br>シトコース                                                                       | <ul> <li>割成学時<br/>・域館塗コー</li> <li>地域度原創成学科<br/>・地域度原創成学科</li> <li>・料局時企業マネジメ</li> </ul>                                                                                                    | #<br>#<br>れる |
| <ul> <li>注約大学シララ</li> <li>シラリス</li> <li>助調中度</li> <li>第週第中度</li> <li>第週第四</li> <li>ジラパスコード</li> <li>調算局外類</li> <li>超気配温</li> <li>単位</li> <li>対象界面</li> <li>野園県日</li> <li>ナンパリングコ</li> <li>キーフード</li> </ul>                                                                                                    | フノ(ス検染)<br>2024<br>10700<br>10700<br>1070<br>10700<br>10700 | 地域興運創成学科 マ<br>部環境運動成学科<br>(130)線滑<br>ベル(注目:4年次生意<br>酒                                                                                                    | ネラメントアドバンン<br>対象とした料用)                                                                                                    | 3<br>4                                                                                                    | 2024                                                                                                    | 「計<br>iF720                                                                                                    | <b>細」をクリ・</b><br>次世代技術と産業<br>反 る<br>1905日                                                                                                    | y クすると<br><sup>通</sup><br><sup>利山</sup><br>第<br>1<br>1<br>1<br>1                                   | シラッ<br>ィ<br>PDF        | ヾスが表<br><sup>前明水 5 · 6時</sup><br>尺<br>日<br>カ」<br>ファイル                        | □~<br>:示され<br><sup>地域貫運創成学印</sup><br>□-スアドバロ<br>ントコース<br>をクリッ<br>がダウ:                                                               | る<br><sup> 地域調</sup><br>地域調<br>地域調<br>地域調<br>地域調<br>の<br>中<br>の<br>す<br>る<br>と、<br>ンロード<br>さ<br>オ                                                                                                    | #<br>#       |
| <ul> <li>(前大学シラ)</li> <li>シラ)(ス</li> <li>助調申収</li> <li>調査コード</li> <li>シラ)(スコード</li> <li>満島分類</li> <li>調査分類</li> <li>提案の</li> <li>第日の</li> <li>アシブ(リングコード</li> <li>オンパ(リングコード</li> <li>オーフード</li> <li>状気気束</li> </ul>                                                                                                    | フノマス検索           2024           IC700           ワエブデザイン           ウエブデザイン           ウエブデザイン           マム成功部の学師:           日本           日本           日                                                                                                    | 地域資源創成学科 マイ<br>参加<br>参加<br>学校<br>学校<br>学校<br>大<br>により年次生を<br>済<br>済                                                                                                    | ネラメントアドバンス                                                                                                    |                                                                                                    | 2024                                                                                                    | <b>ГÌÌ</b>                                                                                                    | <b>細」をクリ・</b><br>次世代技術と産業<br>に る<br>1005 新                                                                                                    | yクすると<br>週<br>秋山 留行<br>日本語・                                                                        | ・シラッ<br>ィ<br>PDF       | ヾスが表<br><sup>前明★5・6時</sup><br>アコン                                            | 」-ス<br>:示され<br><sup>地域震運動成学師<br/>コースアドバンス<br/>ントコース<br/>をクリッ<br/>がダウ:</sup>                                                         | る<br><sup> 地域震変的成平的</sup><br>・<br>地域震変的成平的<br>・<br>や<br>に<br>や<br>気<br>マネラメ<br>シス<br>シス<br>シス<br>シス<br>シス<br>シス<br>シス<br>シス<br>シス<br>シス                                                                                                    | #<br>#       |
| 2 (1) 大学シラフ<br>シラフパス<br>原語(1) 大学シラフ<br>(2) 大学シラク<br>(2) 大学シラク<br>(2) 大学)<br>(2) 大学シラク<br>(2) 大学)<br>(2) 大学)<br>(2)<br>(2) 大学)<br>(2)<br>(2) 大学)<br>(2)<br>(2)<br>(2)<br>(2)<br>(2)<br>(2)<br>(2)<br>(2)                                                                                                    |                                                                                                    | 地域貴遼創成学科 マ<br>                                                                                                    | ネジメントアドバンス<br>対象とした料面)<br>取多様で悪しい、こ<br>素する状態である、「2個<br>素する状態である、「2個<br>素する状態である、「2個<br>ない、スト<br>料面とした料面)<br>まする状態ので、<br>電子の感情であり、<br>ない、こ<br>ない、こ<br>ない<br>ない、こ<br>ない<br>ない、こ<br>ない、こ<br>ない、こ<br>ない、こ<br>ない、こ<br>ない、こ<br>ない、こ<br>ない、こ<br>ない、こ<br>ない、こ<br>ない、こ<br>ない<br>ない、こ<br>ない、こ<br>ない<br>ない、こ<br>ない<br>ない、こ<br>ない、こ<br>ない<br>ない、こ<br>ない<br>ない<br>ない、こ<br>ない、こ<br>ない、こ<br>ない<br>ない<br>ない<br>ない、こ<br>ない<br>ない<br>ない<br>ない<br>ない<br>ない<br>ない<br>ない<br>ない<br>ない | 3 3 4 4 4 4 5 5 5 5 5 5 5 5 5 5 5 5 5 5                                                                                                    | ② 2024 2024 2024 第回し、025 第回し、025 第 | 「 <b>注</b><br>ドF220<br>ドF220<br>トローンテンジ<br>トローンテンジ<br>トローンテンジ<br>トローンテンジ<br>トローンテンジ<br>トローンテンジ<br>トローン<br>トローン<br>トロー<br>トローン<br>トローン<br>トロー<br>トロー<br>トロー<br>トロー<br>トロー<br>トロー<br>トロー<br>トロー | (細)をクリ、 次世代技術と産業 (月) る (月) る (月) る (月) ろ (月) ろ (月) 日 (月) ろ (月) 日 (月) 日 (月) 日 (月) 日 (月) 日 (月) 日 (月) 日 (月) 日 (月) 日 (月) 日 (月) 日 (月) 日 (月) 日 (月) 日 (月) 日 (月) 日 (月) 日 (月) 日 (月) 日 (月) 日 (月) 日 (月) 日 (月) 日 (月) 日 (月) 日 (月) 日 (月) 日 (月) 日 (月) 日 <td>yクすると<br/>週<br/>秋山 留行<br/>日本3-</td> <td>ア<br/>PDF</td> <td>ベスが表<br/><sup>前照★5・6時</sup><br/>アイル</td> <td>□<br/>- 示され<br/><sup>地域震震地成字部<br/>□-スアドバンス<br/>シトコース<br/>をクリッ<br/>がダウン</sup></td> <td>る<br/><sup>                                    </sup></td> <td>15</td> | yクすると<br>週<br>秋山 留行<br>日本3-                                                                        | ア<br>PDF               | ベスが表<br><sup>前照★5・6時</sup><br>アイル                                            | □<br>- 示され<br><sup>地域震震地成字部<br/>□-スアドバンス<br/>シトコース<br/>をクリッ<br/>がダウン</sup>                                                          | る<br><sup>                                    </sup>                                                                                                    | 15           |
| (前)大学シラ<br>シラバス           加減年度           調査・カト           シラバス           調査・カト           シラバス           調査・カト           シブバンコード           ジブバンコード           ジブボージ           調査・           第二の一ド           ジブバスコード           第二の一ド           ジブバリンブゴー           第二の一ド           ビ菜菜のお子・ケート           ビ菜菜のお子・ケート           ビ菜菜のお子・ケート           ビ菜菜のお子・ケート           ジアクロード           ジアクロード </td <td>D / 2人検索     2024     10700     10700     10700     10700     10700     10700     10700     10700     10700     10700     10700     10700     10700     10700     10700     10700     10700     10700     10700     10700     10700     10700     10700     10700     10700     10700     10700     10700     10700     10700     10700     10700     10700     10700     10700     10700     10700     10700     10700     10700     10700     10700     10700     10700     10700     10700     10700     10700     10700     10700     10700     10700     10700     10700     10700     10700     10700     10700     10700     10700     10700     10700     10700     10700     10700     10700     10700     10700     10700     10700     10700     10700     10700     10700     10700     10700     10700     10700     10700     10700     10700     10700     10700     10700     10700     10700     10700     10700     10700     10700     10700     10700     10700     10700     10700     10700     10700     10700     10700     10000     1000     1000     1000     1000     1000     1000     1000     1000     1000     1000     1000     1000     1000     1000     1000     1000     1000     1000     1000     1000     1000     1000     1000     1000     1000     1000     1000     1000     1000     1000     1000     1000     1000     1000     1000     1000     1000     1000     1000     1000     1000     1000     1000     1000     1000     1000     1000     1000     1000     1000     1000     1000     1000     1000     1000     1000     1000     1000     1000     1000     1000     1000     1000     1000     1000     1000     1000     1000     1000     1000     1000     1000     1000     1000     1000     1000     1000     1000     1000     1000     1000     1000     1000     1000     1000     1000     1000     1000     1000     1000     1000     1000     1000     1000     1000     1000     1000     1000     1000     1000     1000     1000     1000     1000     1000     1000     1000     1000     1000     1000     1000     1000     1000</td> <td>地域義運動成学日 マイ<br/>参加<br/>参加<br/>参加<br/>参加<br/>参加<br/>参加<br/>参加<br/>参加<br/>参加<br/>参加</td> <td>ネジメントアドバンズ<br/>対象とした相目)<br/>・シュラッカス、「空国<br/>デジインの運営は基礎<br/>変に引いた。<br/>「実現する社場みのCC<br/>単築にすく確立つよう<br/>建定しいかを、ペスト</td> <td>3<br/>3<br/>4<br/>4<br/>4<br/>2.したホ、き用砂<br/>(こ見して、き用砂<br/>(こ見して、き用砂<br/>(こ見して、き用砂<br/>(こ見して、き用砂<br/>(こ見して、き用砂<br/>(こ見して、き用砂)<br/>(こ見して、き用砂)<br/>(こ見して、き用砂)<br/>(こ見して、き用砂)<br/>(こ見して、き用砂)<br/>(こ見して、き用砂)<br/>(こ見して、き用砂)<br/>(こ見して、き用砂)<br/>(こ見して、き用砂)<br/>(こ見して、き用砂)<br/>(ここして、き用砂)<br/>(ここして、)<br/>(ここして、き用砂)<br/>(ここして、き用砂)<br/>(ここして、き用砂)<br/>(ここして、き用)<br/>(ここして、き用)<br/>(ここして)<br/>(ここして)<br/>(ここして)<br/>(ここして)<br/>(ここして)<br/>(ここして)<br/>(ここして)<br/>(ここして)<br/>(ここして)<br/>(ここして)<br/>(ここして)<br/>(ここして)<br/>(ここして)<br/>(ここして)<br/>(ここして)<br/>(ここして)<br/>(ここして)<br/>(ここして)<br/>(ここして)<br/>(ここして)<br/>(ここして)<br/>(ここし)<br/>(ここして)<br/>(ここして)<br/>(ここし)<br/>(ここし)<br/>(ここし)<br/>(ここし)<br/>(ここし)<br/>(ここし)<br/>(ここし)<br/>(ここし)<br/>(ここし)<br/>(ここし)<br/>(ここし)<br/>(ここし)<br/>(ここし)<br/>(ここし)<br/>(ここし)<br/>(ここし)<br/>(ここし)<br/>(ここし)<br/>(ここし)<br/>(ここし)<br/>(ここし)<br/>(ここし)<br/>(こ)<br/>(こ)<br/>(こ)<br/>(こ)<br/>(こ)<br/>(こ)<br/>(こ)<br/>(こ)<br/>(こ)<br/>(こ</td> <td>(2)<br/>2024           2024           第四日、直公           第四日、直公           第四日、直公           第四日、直公           第四日、直公           第四日、直公           第四日、直公</td> <td>「主美」<br/>1F720</td> <td>(細」をクリ・<br/>次世代技術と産業 () スペン・シーン・クロー・レー・レー・レー・レー・レー・レー・レー・レー・レー・レー・レー・レー・レー</td> <td>yクすると<br/>**<br/>**<br/>**<br/>の<br/>の<br/>の<br/>の<br/>の<br/>の<br/>の<br/>の<br/>の<br/>の<br/>の<br/>の<br/>の<br/>の<br/>の</td> <td>・シラハ<br/>イ<br/>PDF</td> <td>ベスが表<br/><sup>前照★S・6時</sup><br/>F出力」<br/>ファイル</td> <td>□~<br/>:示され<br/><sup>地域貫通動成学師</sup><br/>□-スアドハー<br/>ントコース<br/>をクリッ<br/>がダウ:</td> <td><b>8</b></td> <td>#<br/>#</td> | D / 2人検索     2024     10700     10700     10700     10700     10700     10700     10700     10700     10700     10700     10700     10700     10700     10700     10700     10700     10700     10700     10700     10700     10700     10700     10700     10700     10700     10700     10700     10700     10700     10700     10700     10700     10700     10700     10700     10700     10700     10700     10700     10700     10700     10700     10700     10700     10700     10700     10700     10700     10700     10700     10700     10700     10700     10700     10700     10700     10700     10700     10700     10700     10700     10700     10700     10700     10700     10700     10700     10700     10700     10700     10700     10700     10700     10700     10700     10700     10700     10700     10700     10700     10700     10700     10700     10700     10700     10700     10700     10700     10700     10700     10700     10700     10700     10700     10700     10700     10700     10700     10700     10000     1000     1000     1000     1000     1000     1000     1000     1000     1000     1000     1000     1000     1000     1000     1000     1000     1000     1000     1000     1000     1000     1000     1000     1000     1000     1000     1000     1000     1000     1000     1000     1000     1000     1000     1000     1000     1000     1000     1000     1000     1000     1000     1000     1000     1000     1000     1000     1000     1000     1000     1000     1000     1000     1000     1000     1000     1000     1000     1000     1000     1000     1000     1000     1000     1000     1000     1000     1000     1000     1000     1000     1000     1000     1000     1000     1000     1000     1000     1000     1000     1000     1000     1000     1000     1000     1000     1000     1000     1000     1000     1000     1000     1000     1000     1000     1000     1000     1000     1000     1000     1000     1000     1000     1000     1000     1000     1000     1000     1000     1000     1000     1000     1000                                                                                                    | 地域義運動成学日 マイ<br>参加<br>参加<br>参加<br>参加<br>参加<br>参加<br>参加<br>参加<br>参加<br>参加                                                                                                    | ネジメントアドバンズ<br>対象とした相目)<br>・シュラッカス、「空国<br>デジインの運営は基礎<br>変に引いた。<br>「実現する社場みのCC<br>単築にすく確立つよう<br>建定しいかを、ペスト                                                                                                    | 3<br>3<br>4<br>4<br>4<br>2.したホ、き用砂<br>(こ見して、き用砂<br>(こ見して、き用砂<br>(こ見して、き用砂<br>(こ見して、き用砂<br>(こ見して、き用砂<br>(こ見して、き用砂)<br>(こ見して、き用砂)<br>(こ見して、き用砂)<br>(こ見して、き用砂)<br>(こ見して、き用砂)<br>(こ見して、き用砂)<br>(こ見して、き用砂)<br>(こ見して、き用砂)<br>(こ見して、き用砂)<br>(こ見して、き用砂)<br>(ここして、き用砂)<br>(ここして、)<br>(ここして、き用砂)<br>(ここして、き用砂)<br>(ここして、き用砂)<br>(ここして、き用)<br>(ここして、き用)<br>(ここして)<br>(ここして)<br>(ここして)<br>(ここして)<br>(ここして)<br>(ここして)<br>(ここして)<br>(ここして)<br>(ここして)<br>(ここして)<br>(ここして)<br>(ここして)<br>(ここして)<br>(ここして)<br>(ここして)<br>(ここして)<br>(ここして)<br>(ここして)<br>(ここして)<br>(ここして)<br>(ここして)<br>(ここし)<br>(ここして)<br>(ここして)<br>(ここし)<br>(ここし)<br>(ここし)<br>(ここし)<br>(ここし)<br>(ここし)<br>(ここし)<br>(ここし)<br>(ここし)<br>(ここし)<br>(ここし)<br>(ここし)<br>(ここし)<br>(ここし)<br>(ここし)<br>(ここし)<br>(ここし)<br>(ここし)<br>(ここし)<br>(ここし)<br>(ここし)<br>(ここし)<br>(こ)<br>(こ)<br>(こ)<br>(こ)<br>(こ)<br>(こ)<br>(こ)<br>(こ)<br>(こ)<br>(こ | (2)<br>2024           2024           第四日、直公           第四日、直公           第四日、直公           第四日、直公           第四日、直公           第四日、直公           第四日、直公                                                                                                    | 「主美」<br>1F720                                                                                                    | (細」をクリ・<br>次世代技術と産業 () スペン・シーン・クロー・レー・レー・レー・レー・レー・レー・レー・レー・レー・レー・レー・レー・レー                                                                                                    | yクすると<br>**<br>**<br>**<br>の<br>の<br>の<br>の<br>の<br>の<br>の<br>の<br>の<br>の<br>の<br>の<br>の<br>の<br>の | ・シラハ<br>イ<br>PDF       | ベスが表<br><sup>前照★S・6時</sup><br>F出力」<br>ファイル                                   | □~<br>:示され<br><sup>地域貫通動成学師</sup><br>□-スアドハー<br>ントコース<br>をクリッ<br>がダウ:                                                               | <b>8</b>                                                                                                    | #<br>#       |
| (油)大学シラフ<br>シラフパス<br>頭通中度<br>調通30月<br>調通3月<br>第一次<br>シラフパスコート<br>シラフパスコート<br>調通5月<br>間通5月<br>間通5月<br>間通5月<br>間通5月<br>間通5月<br>間通5月<br>間通5月<br>間                                                                                                    | D C ス 検索     2024     10700     10700     10700     10700     10700     10700     10700     10700     10700     10700     10700     10700     10700     10700     10700     10700     10700     10700     10700     10700     10700     10700     10700     10700     10700     10700     10700     10700     10700     10700     10700     10700     10700     10700     10700     10700     10700     10700     10700     10700     10700     10700     10700     10700     10700     10700     10700     10700     10700     10700     10700     10700     10700     10700     10700     10700     10700     1000     1000     1000     1000     1000     1000     1000     1000     1000     1000     1000     1000     1000     1000     1000     1000     1000     1000     1000     1000     1000     1000     1000     1000     1000     1000     1000     1000     1000     1000     1000     1000     1000     1000     1000     1000     1000     1000     1000     1000     1000     1000     1000     1000     1000     1000     1000     1000     1000     1000     1000     1000     1000     1000     1000     1000     1000     1000     1000     1000     1000     1000     1000     1000     1000     1000     1000     1000     1000     1000     1000     1000     1000     1000     1000     1000     1000     1000     1000     1000     1000     1000     1000     1000     1000     1000     1000     1000     1000     1000     1000     1000     1000     1000     1000     1000     1000     1000     1000     1000     1000     1000     1000     1000     1000     1000     1000     1000     1000     1000     1000     1000     1000     1000     1000     1000     1000     1000     1000     1000     1000     1000     1000     1000     1000     1000     1000     1000     1000     1000     1000     1000     1000     1000     1000     1000     1000     1000     1000     1000     1000     1000     1000     1000     1000     1000     1000     1000     1000     1000     1000     1000     1000     1000     1000     1000     1000     1000     1000     1000     1000                                                                                                    | 地域員運動成学科 マイ<br>物理<br>2回を取り着く研究目的<br>2回を取り着く研究目的<br>2回<br>2回を取り着く<br>2回<br>2回を取り着く<br>2回<br>2回を取り着く<br>2回<br>2回<br>2回<br>2回<br>2回<br>2回<br>2回<br>2回<br>2回<br>2回                                                                                                    | キジメントアドバンン<br>対象とした料用)                                                                                                    | 3<br>3<br>4<br>4<br>3<br>4<br>4<br>3<br>5<br>10<br>10<br>10<br>10<br>10<br>10<br>10<br>10<br>10<br>10                                                                                                    | (2)<br>2024 2024 2024 2024 2024 2024 2024 2024 202                                                                                                    | 「 <b>注</b><br>ドF20<br>ドF20<br>・<br>ドF20<br>・<br>・<br>・<br>・<br>・<br>・<br>・<br>・<br>・<br>・<br>・<br>・<br>・                                                                                                    | (知」をクリ、 (次世代技術と産業) (次世代技術と産業) (天 3) (天 3) (天 3) (天 3) (天 3) (天 3) (天 3) (天 3) (天 3) (天 3) (天 3) (天 3) (天 3) (天 3) (天 3) (天 3) (天 3) (天 3) (天 3) (天 3) (天 3) (天 3) (天 3) (天 3) (天 3) (天 3) (天 3) (天 3) (天 3) (天 3) (天 3) (天 3) (天 3) (天 3) (天 3) (天 3) (天 3) (天 3) (天 3) (天 3) (天 3) (天 3) (天 3) (天 3) (天 3) (天 3) (天 3) (( ) ( )                                                                                                    | yクすると<br>水山 第行<br>日43-<br>1                                                                        | ア<br>PDF               | ベスが表<br><sup>前照★5・6時</sup><br>アイル                                            | □~<br>:示され<br><sup>地域貫運創成学部</sup><br>□-スアドバース<br>シースフィン<br>シースフィン<br>シースフィン<br>シース<br>シース<br>シース<br>シース<br>シース<br>シース<br>シース<br>シース | る<br><sup> 地域震振的成平時<br/>・地域震振的成平時<br/>・<br/>トロ目群企業マネジメ<br/>ククすると、<br/>ンロードされ</sup>                                                                                                    | #<br>#       |